X-ray Fluorescence

## Using CASSY-2

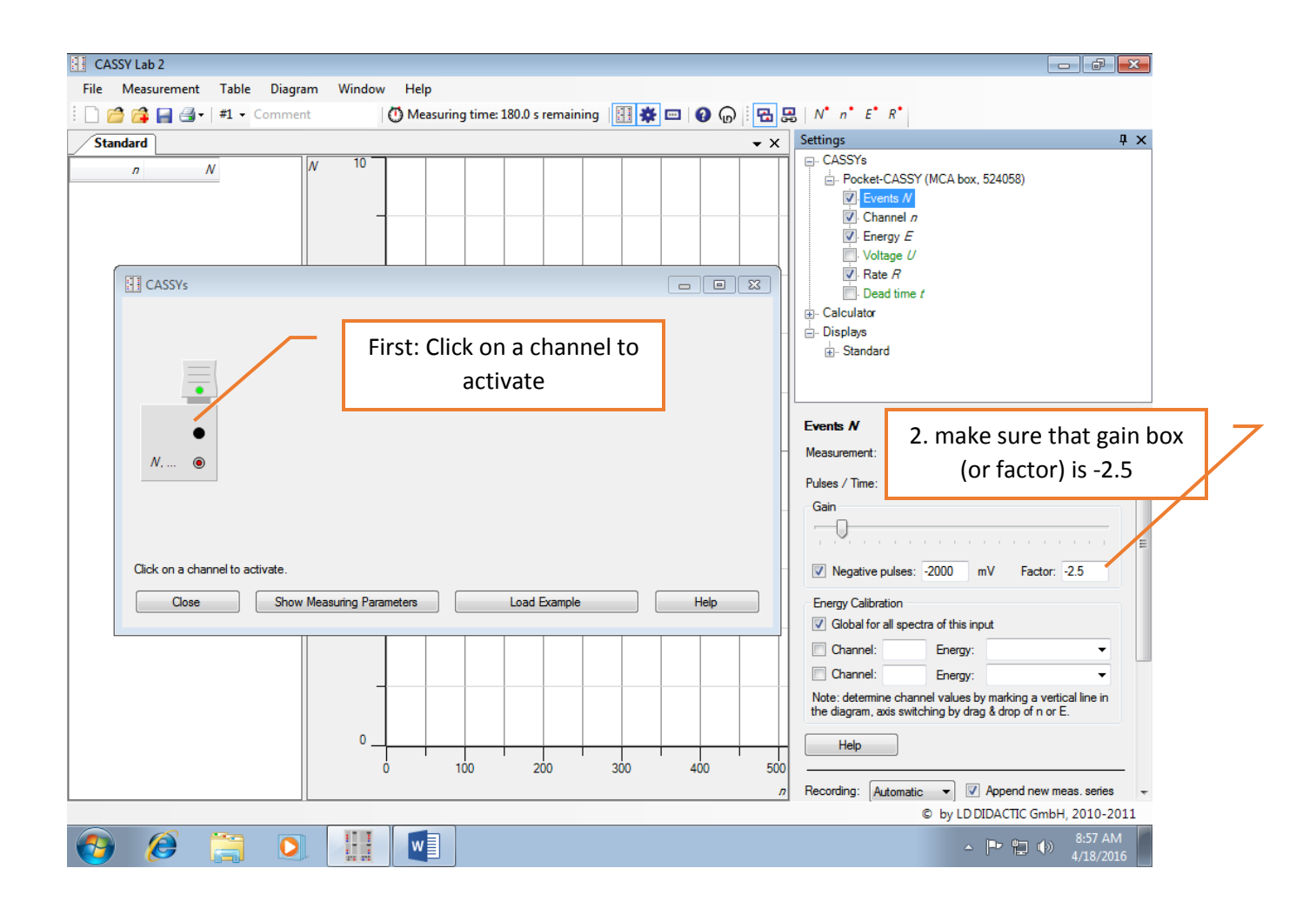

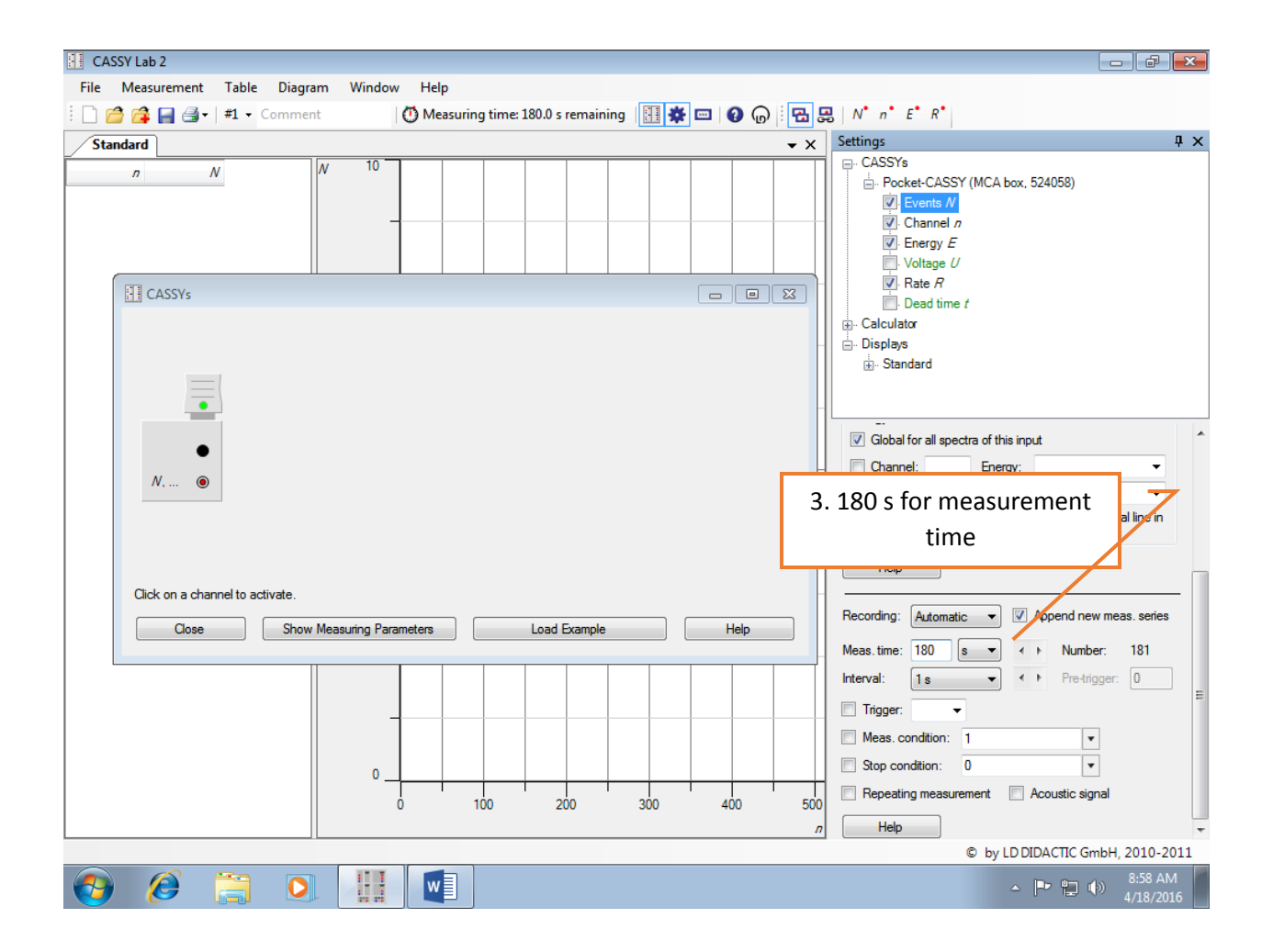

## **Energy Calibration**

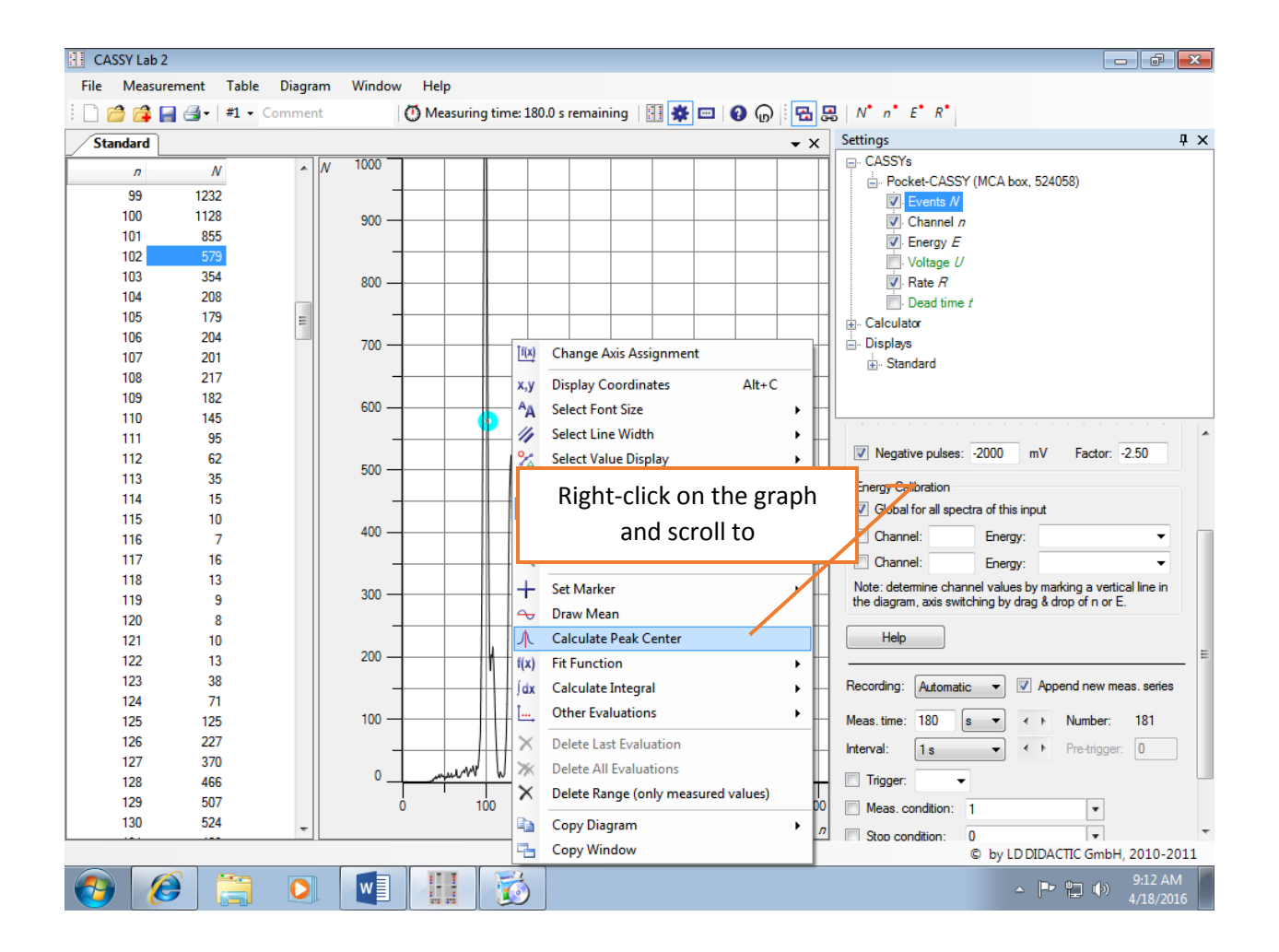

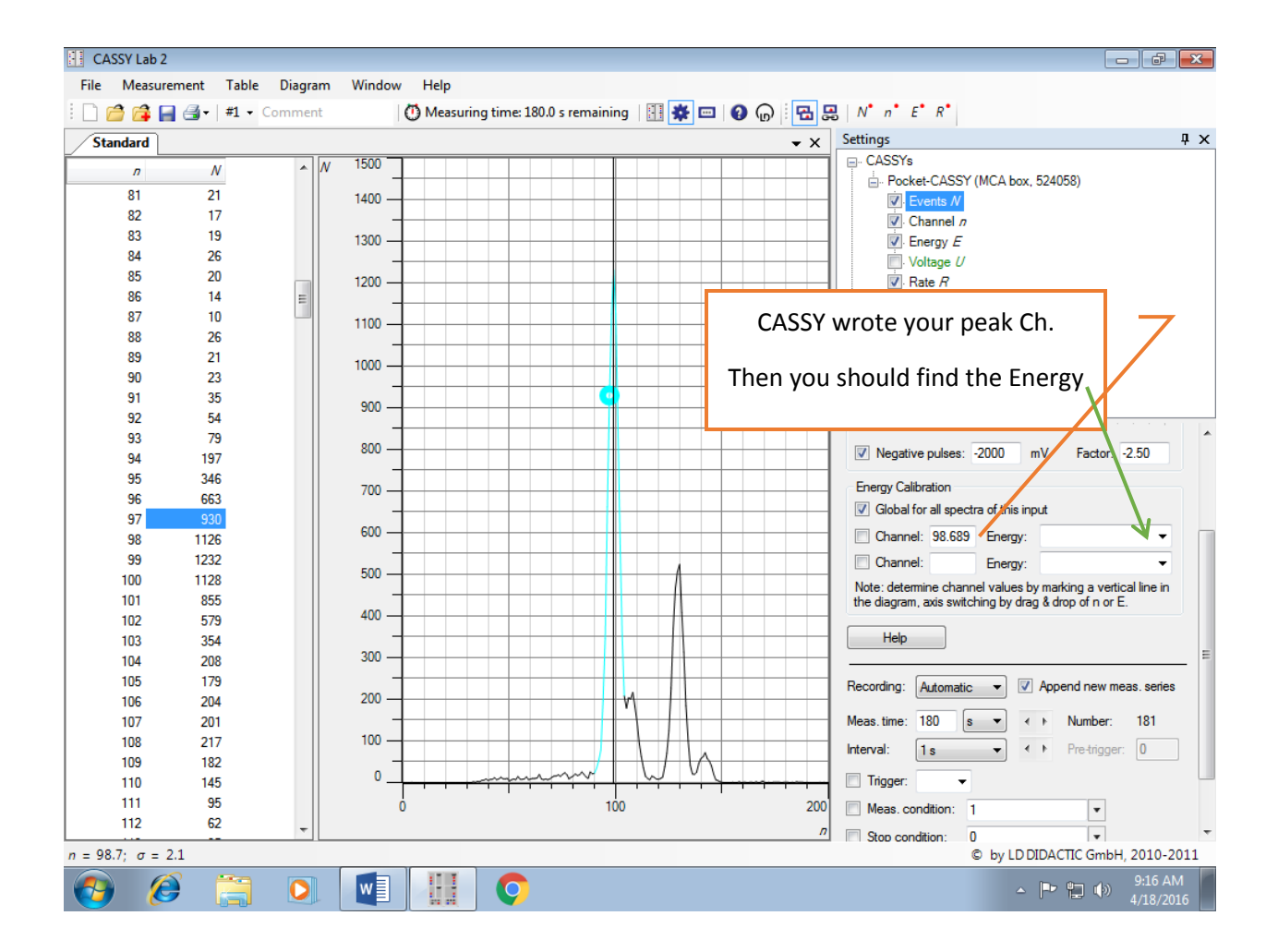

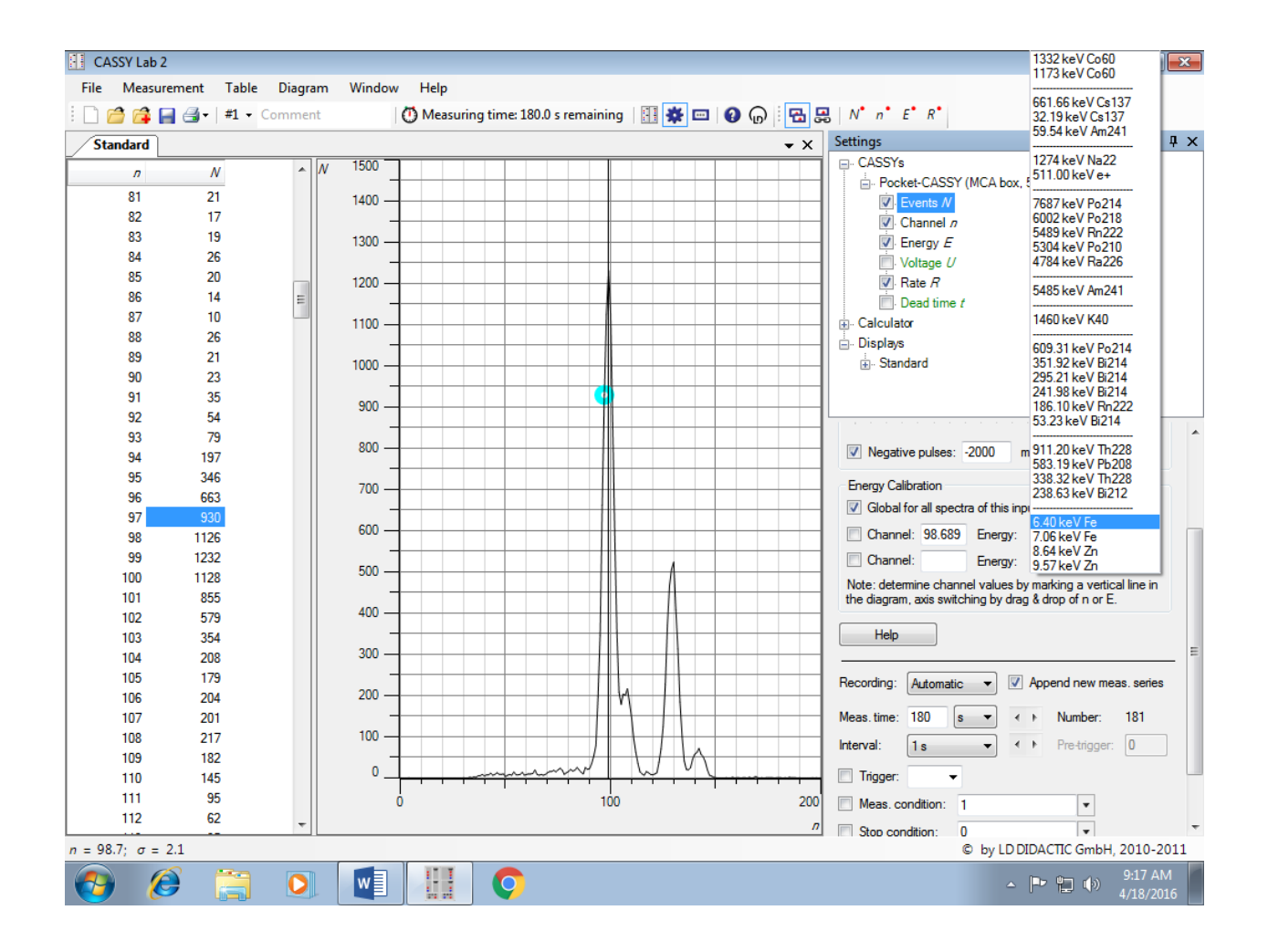

## Repeat previous steps for Zn..

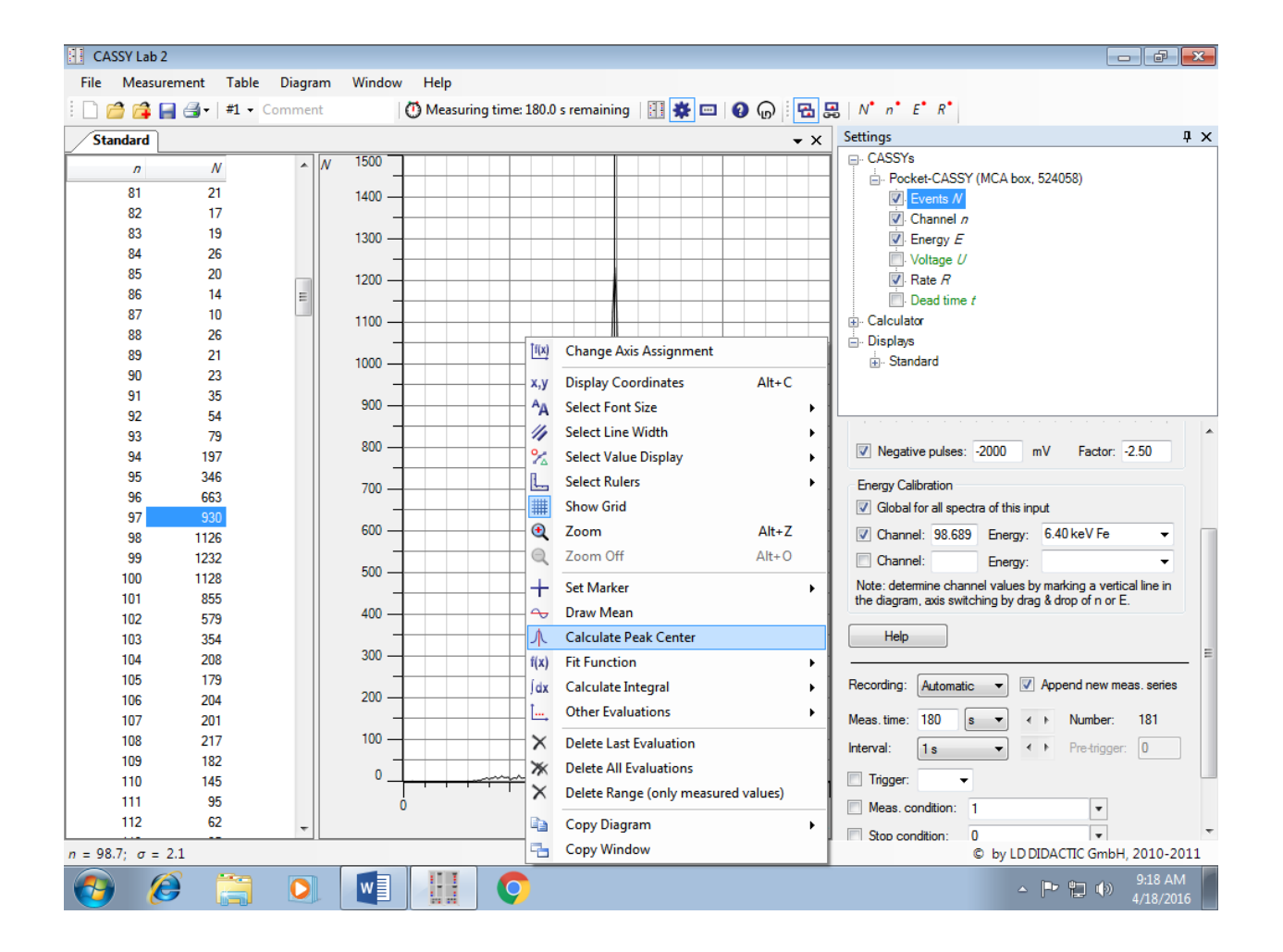

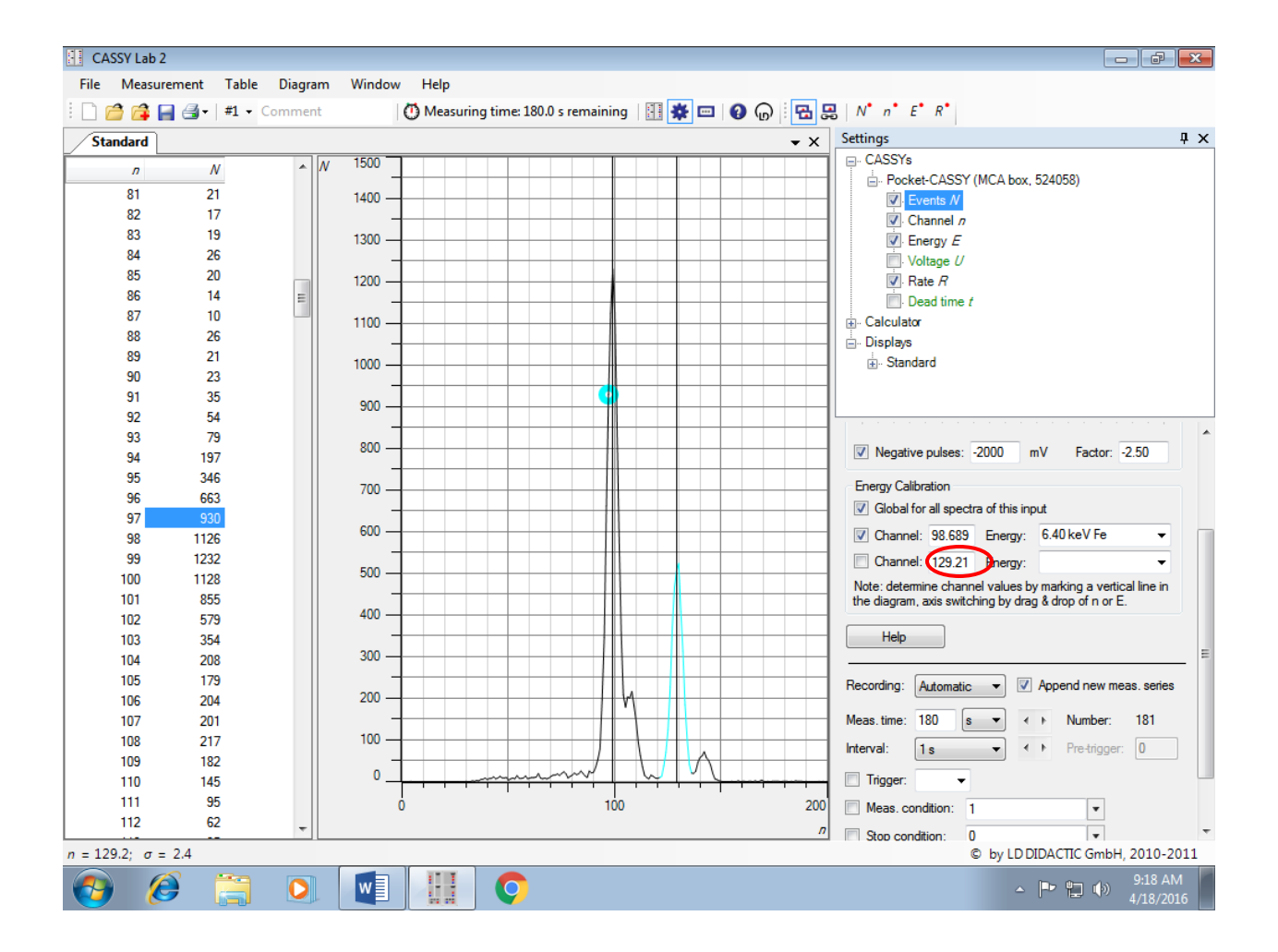

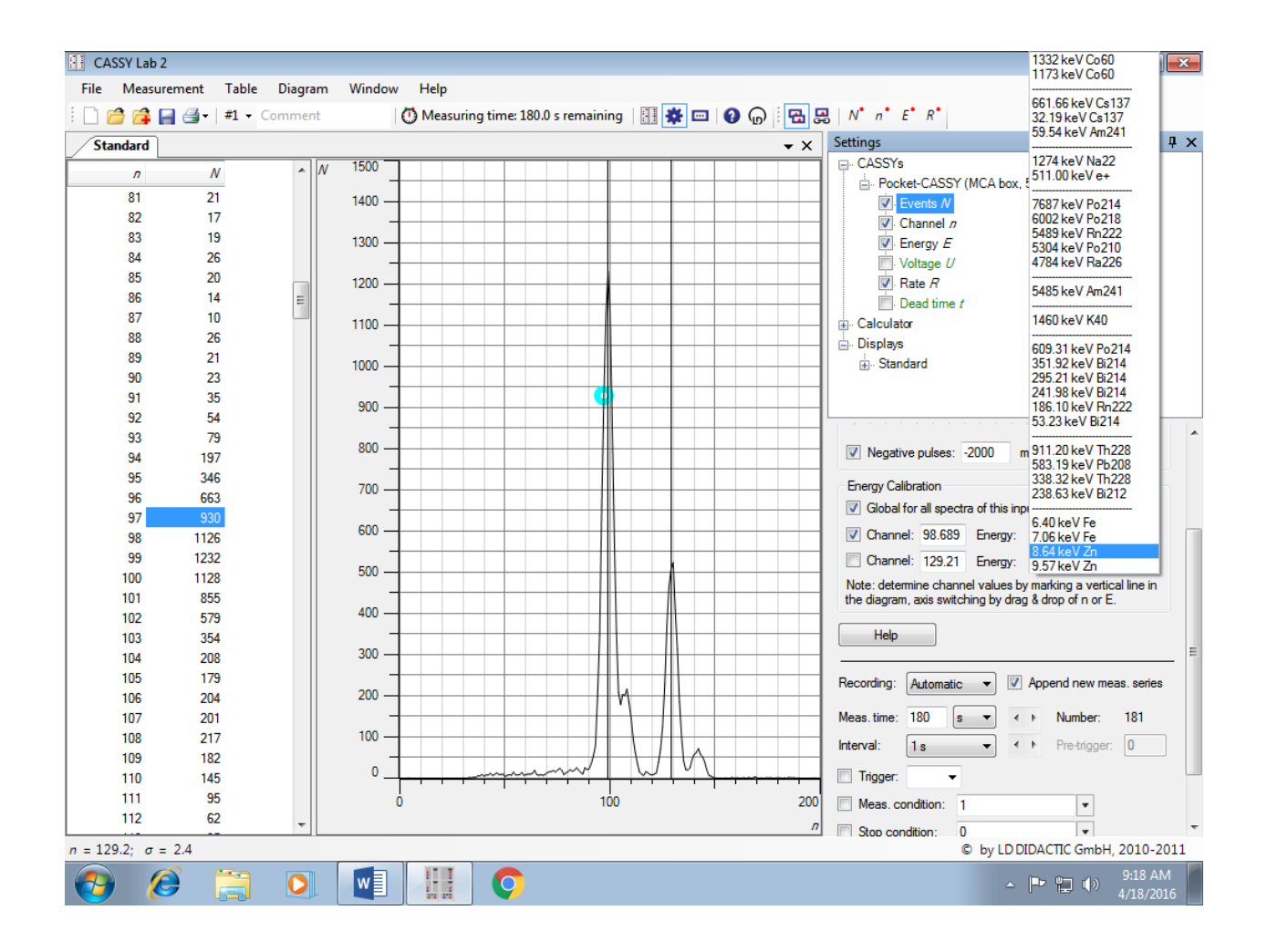

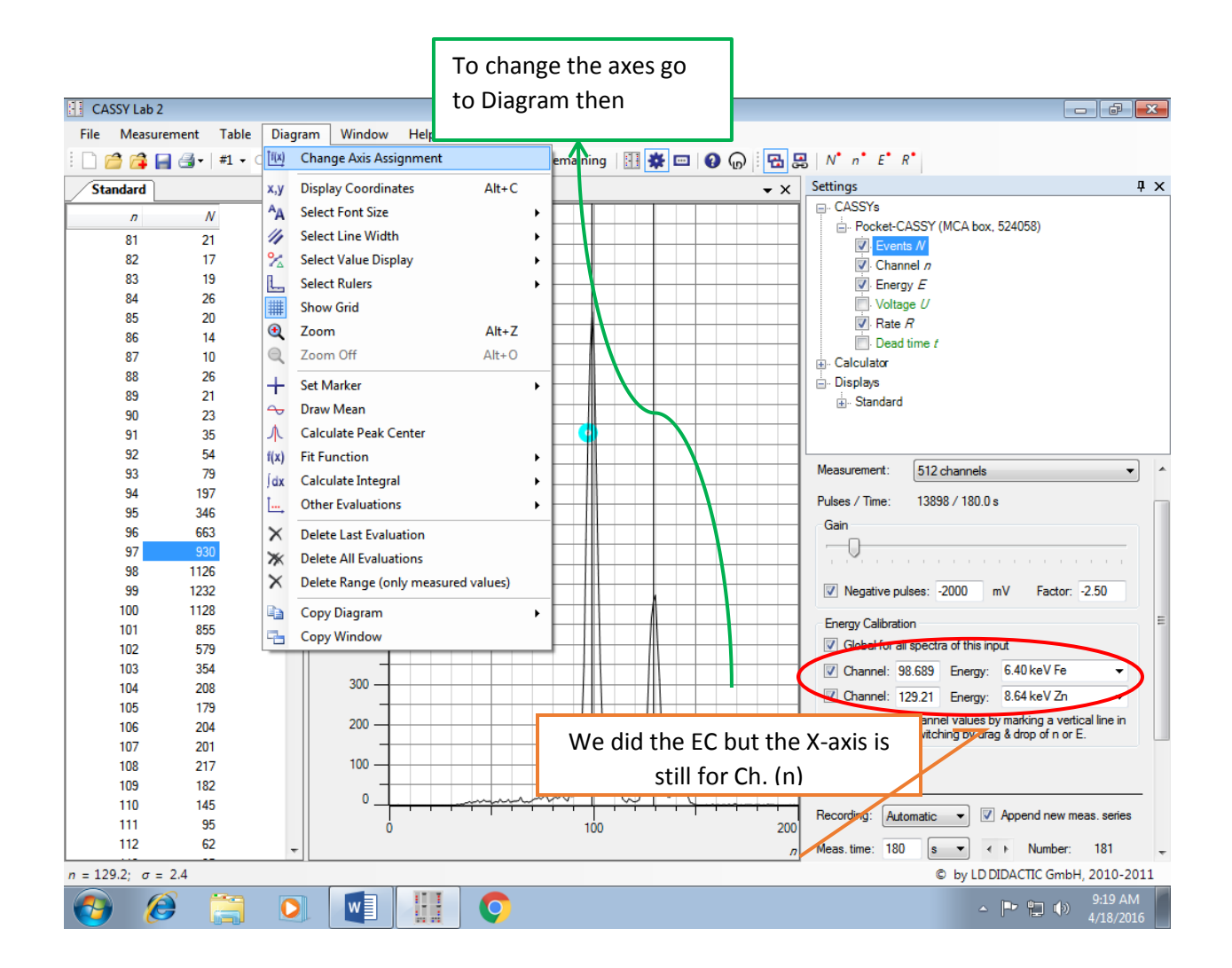

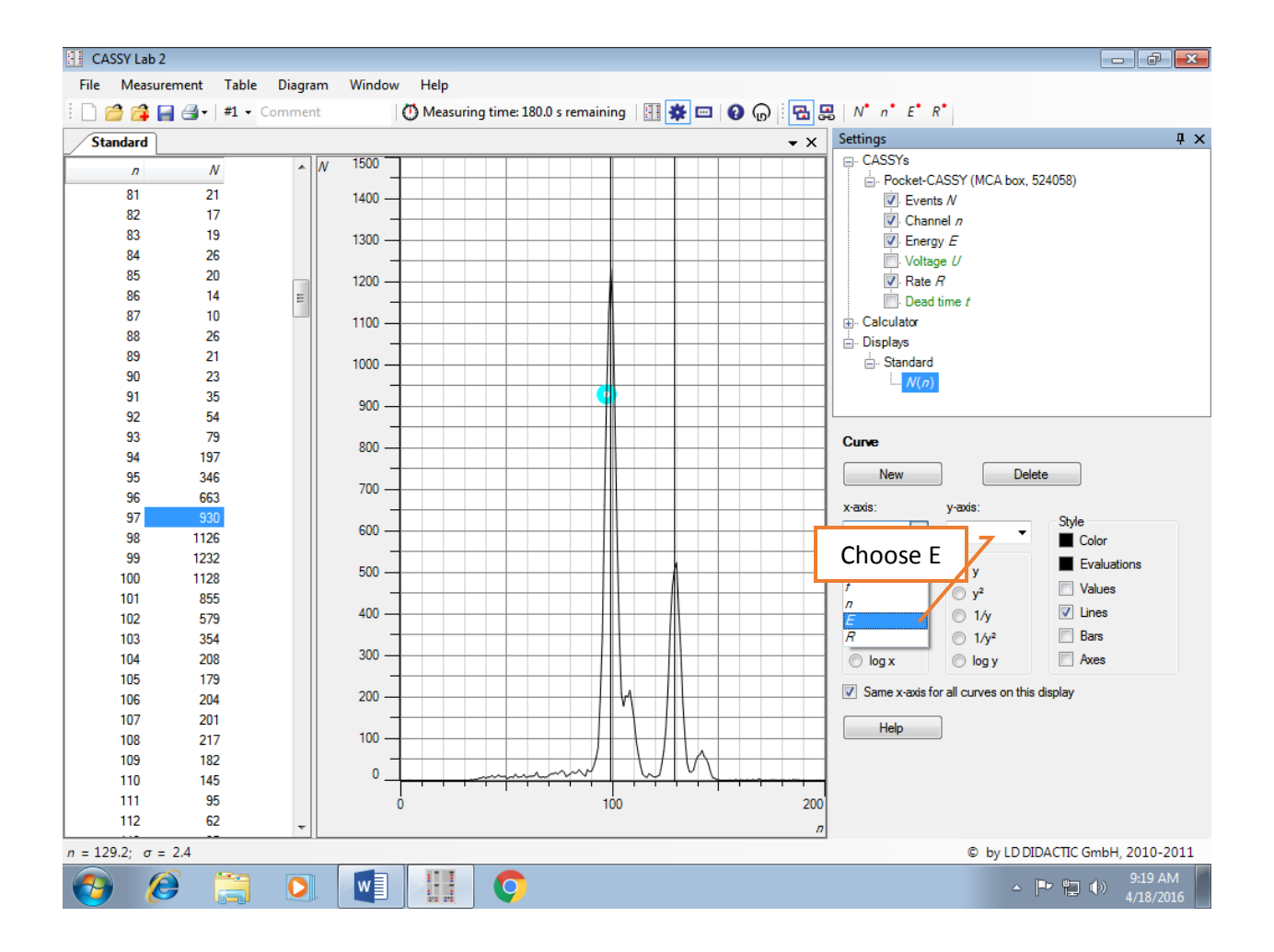

## For a new measurement.

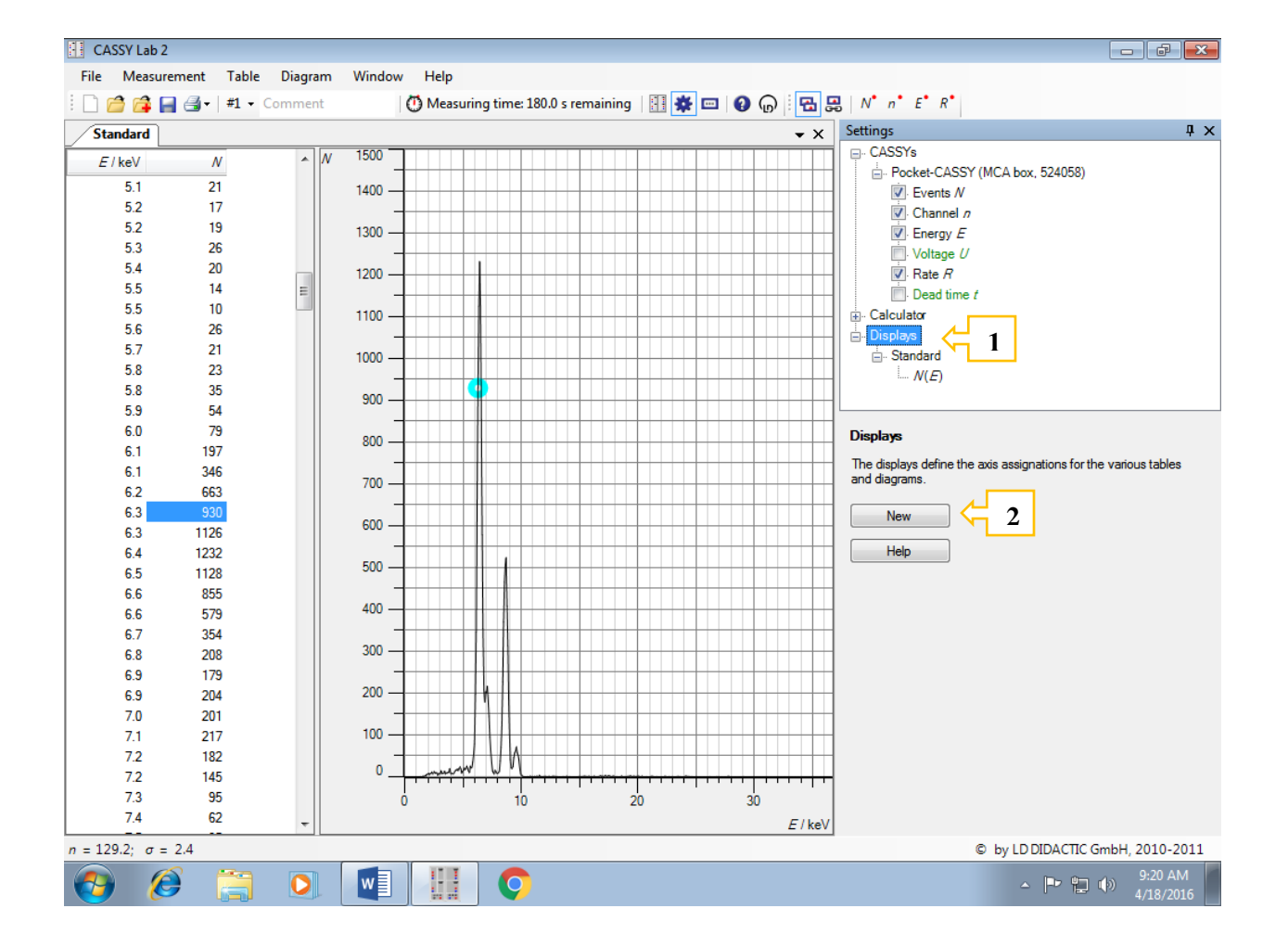

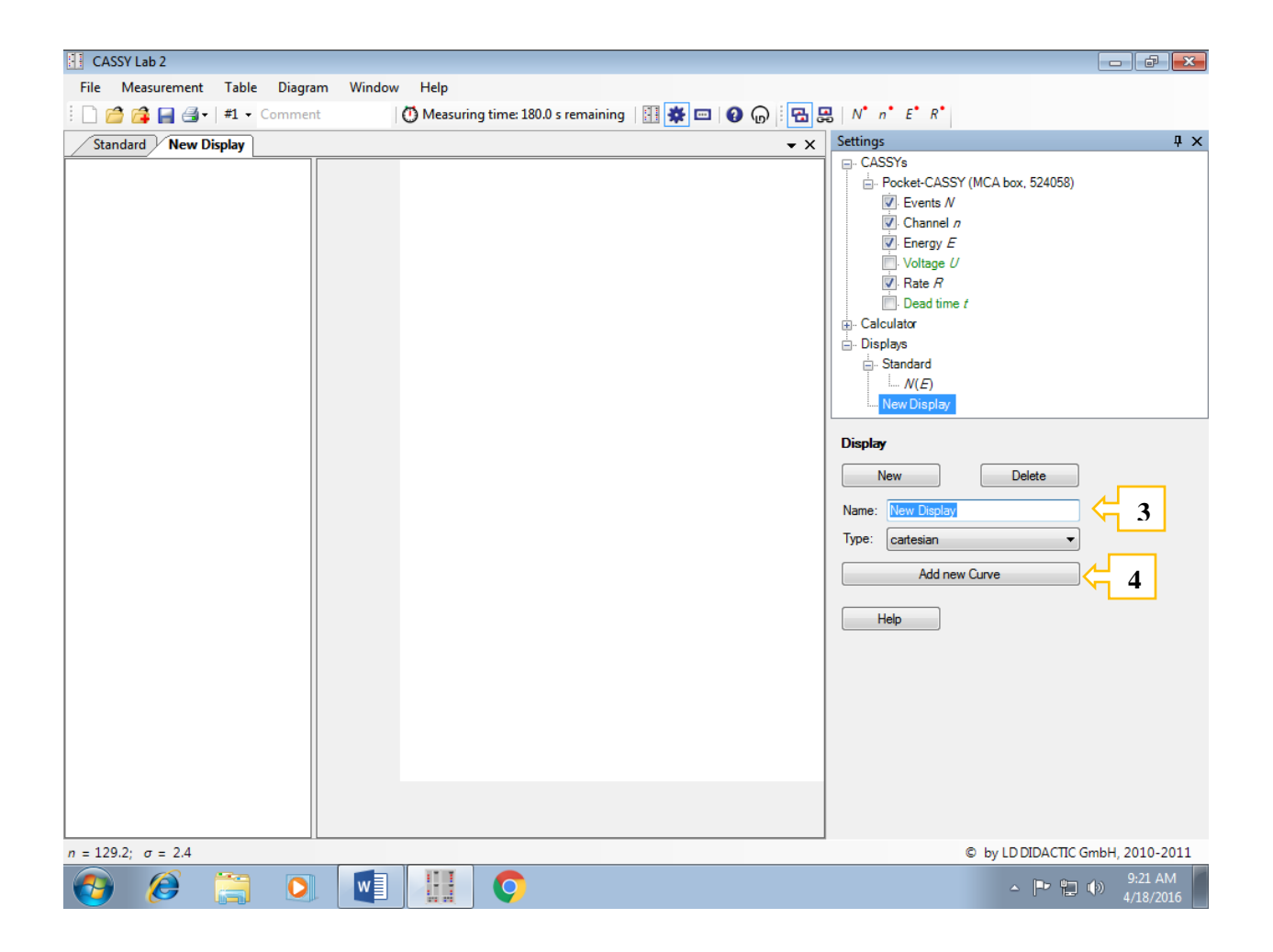

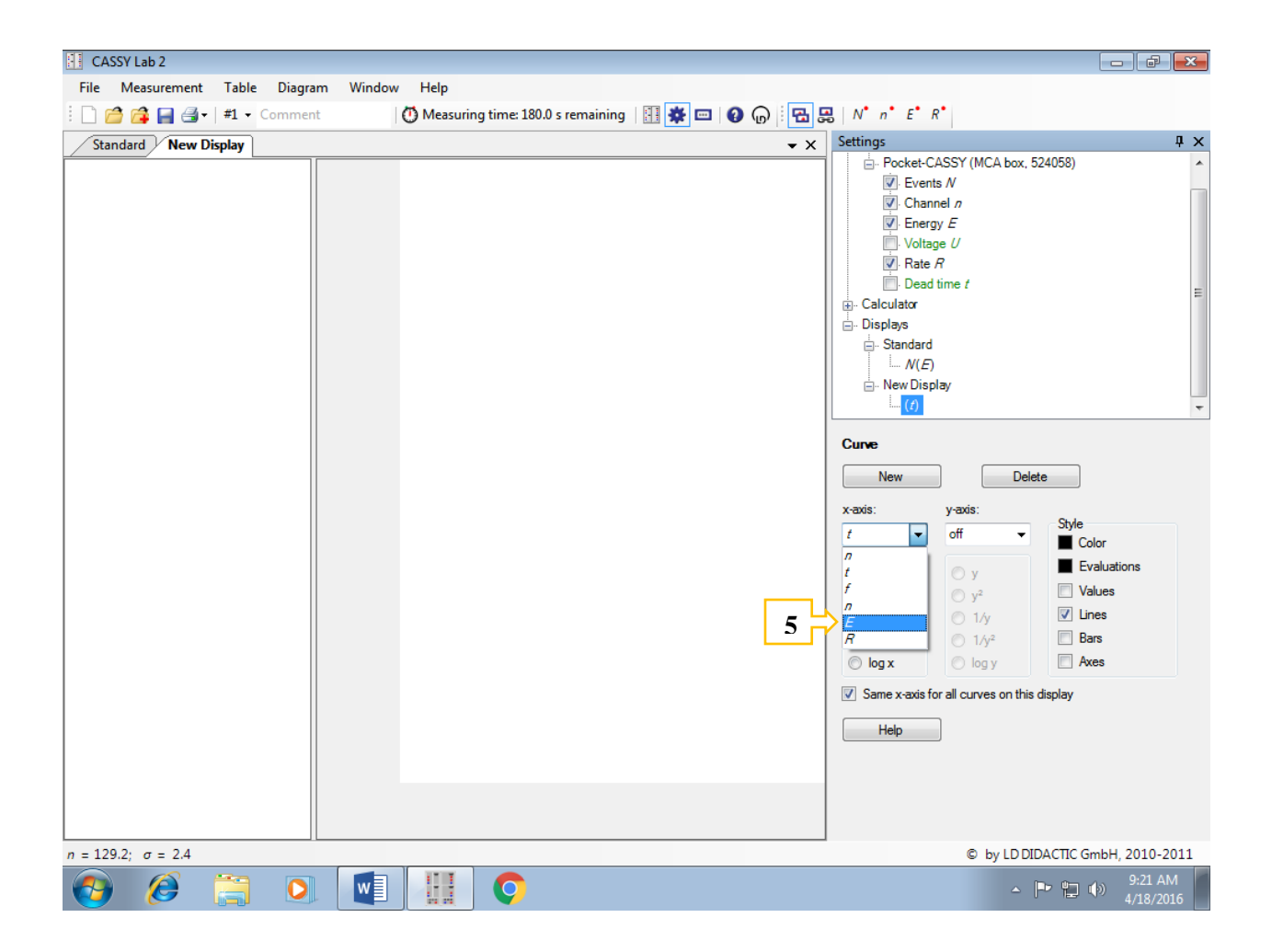

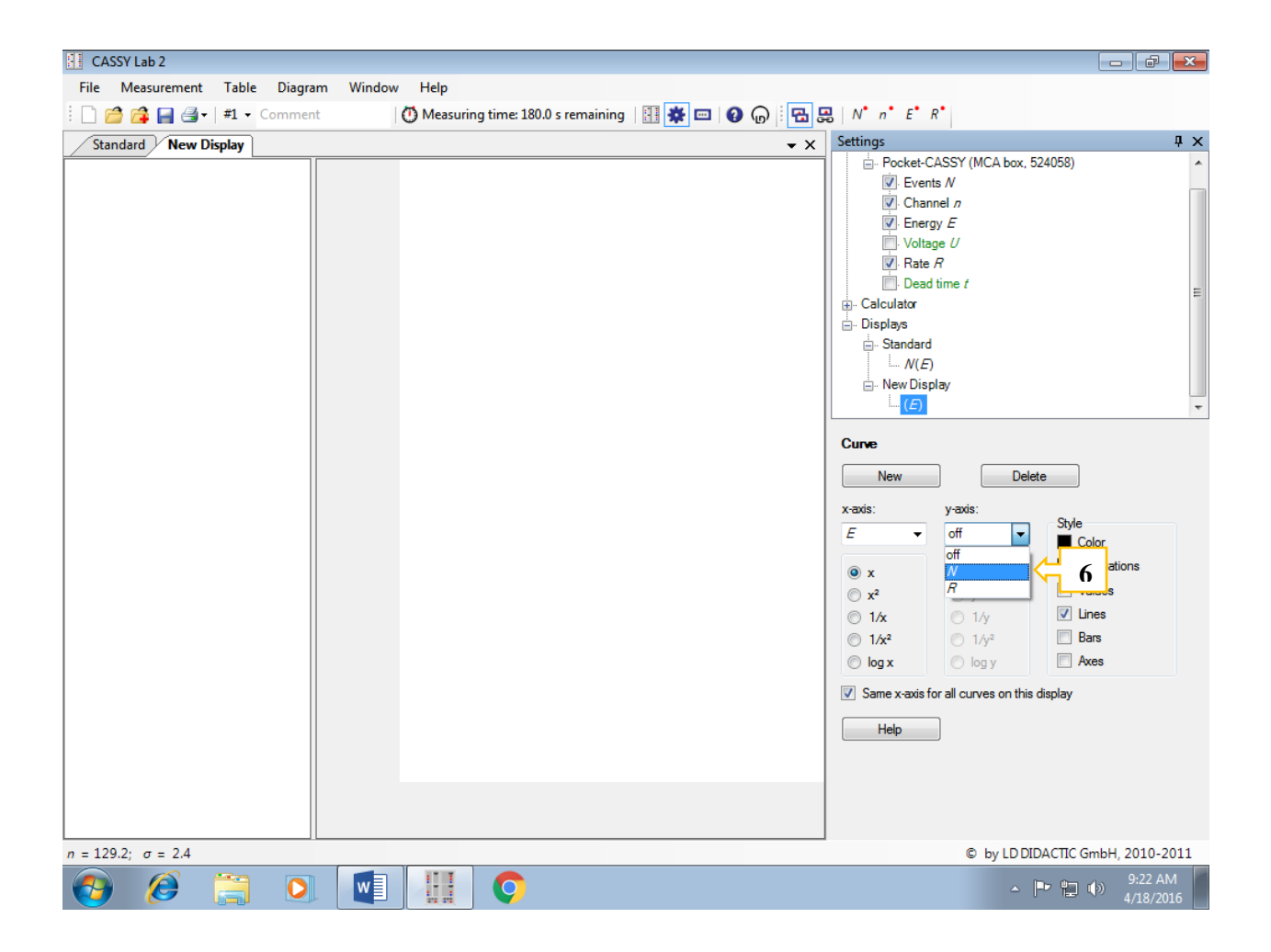

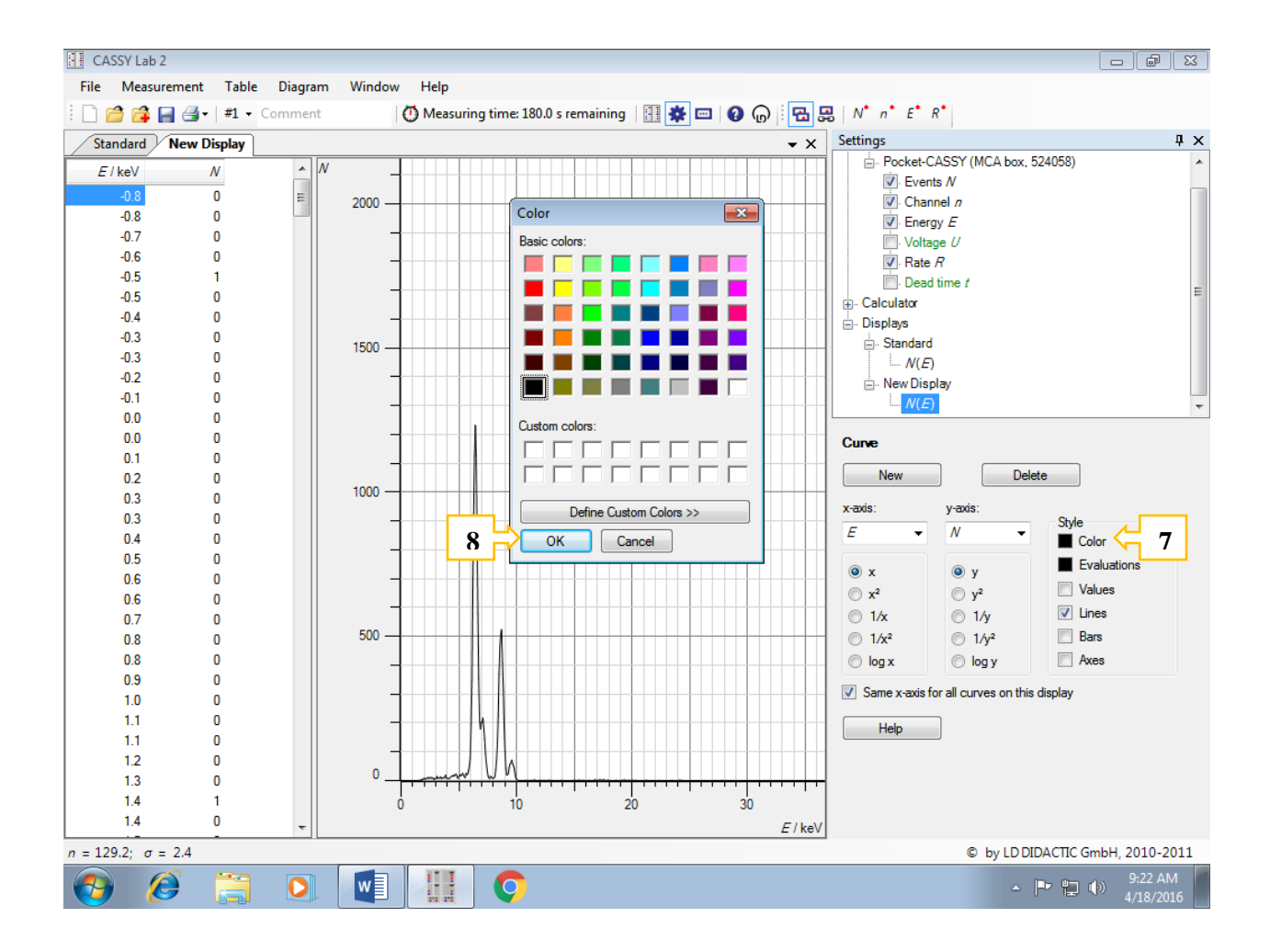

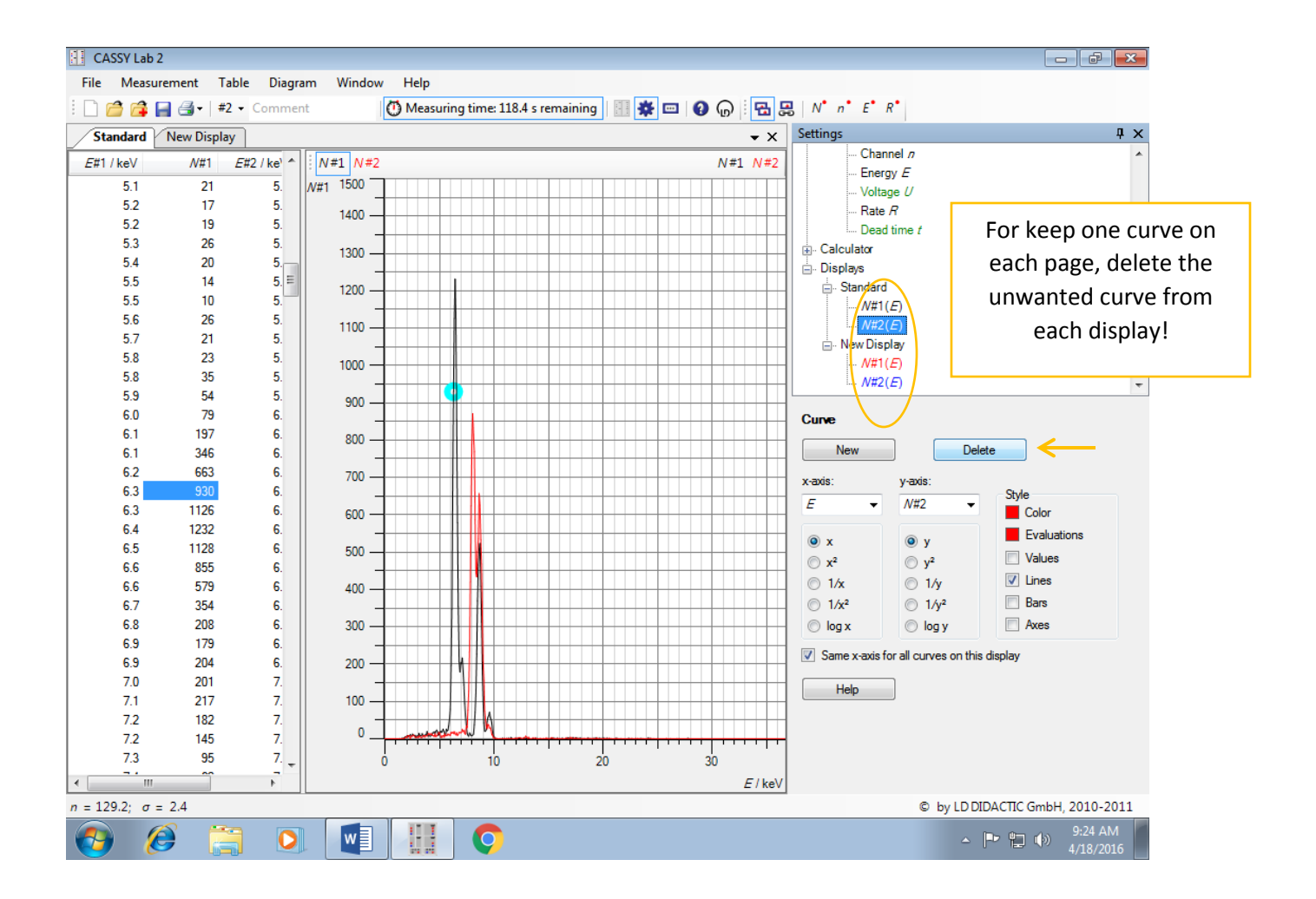

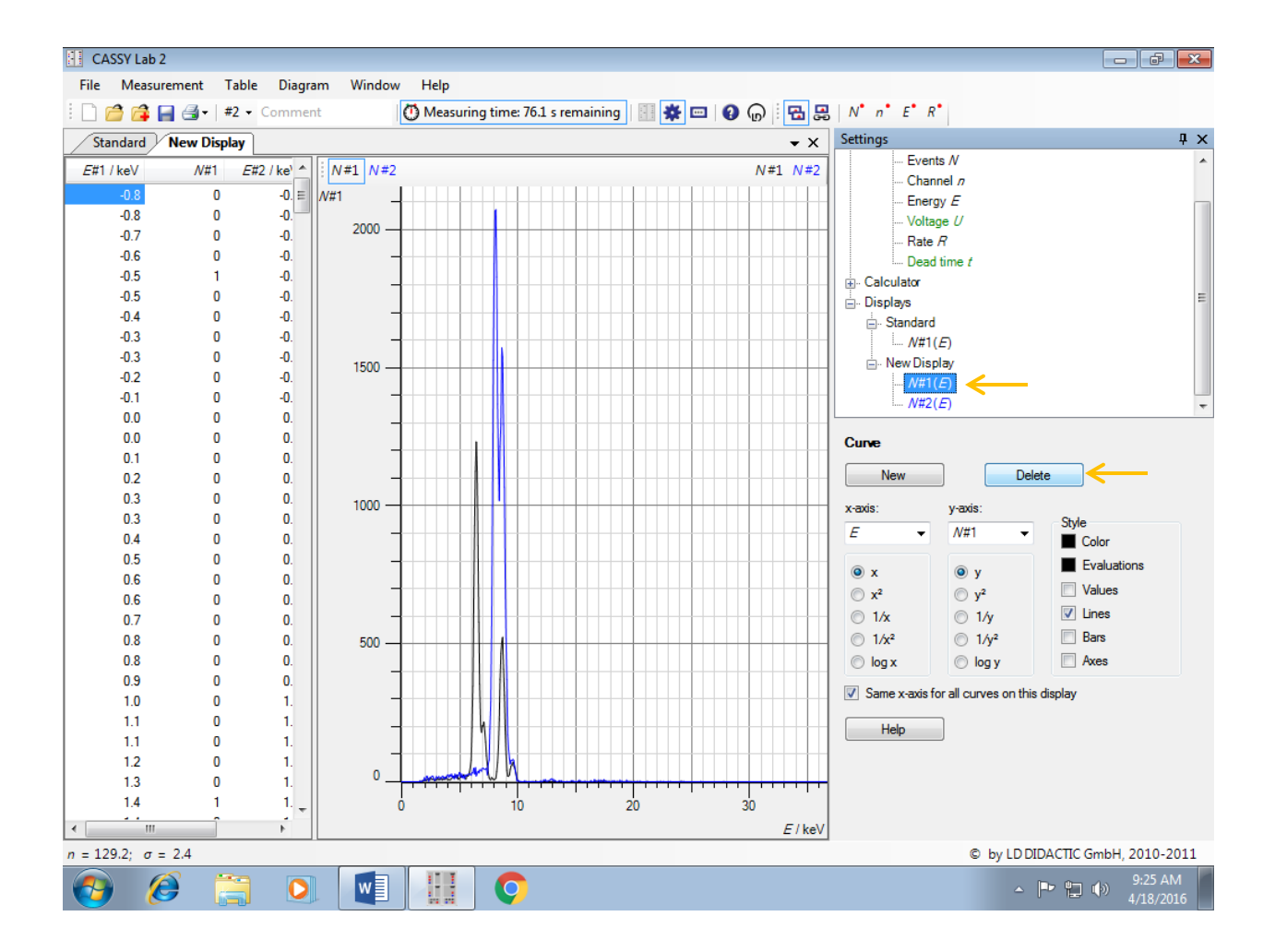

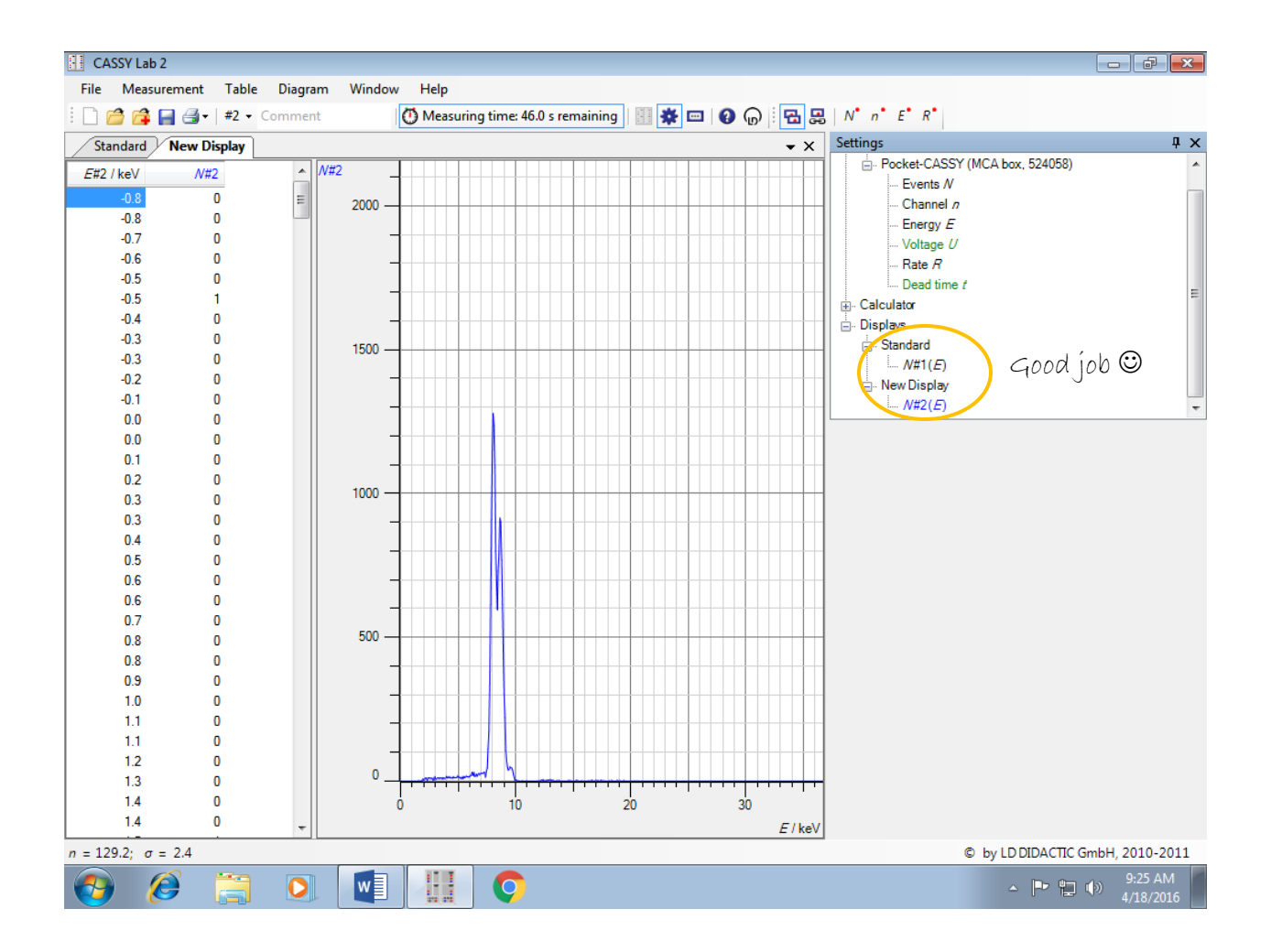

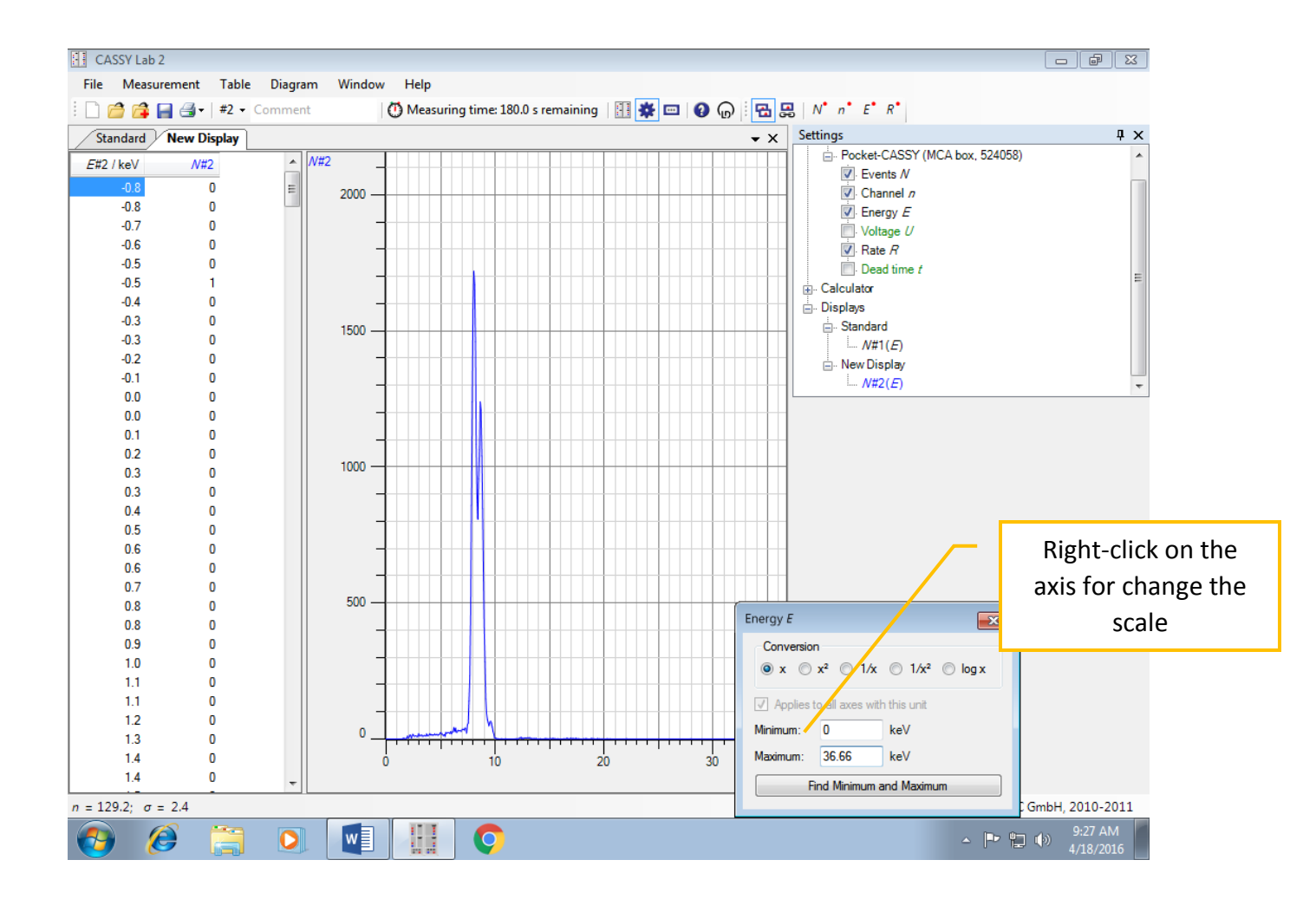

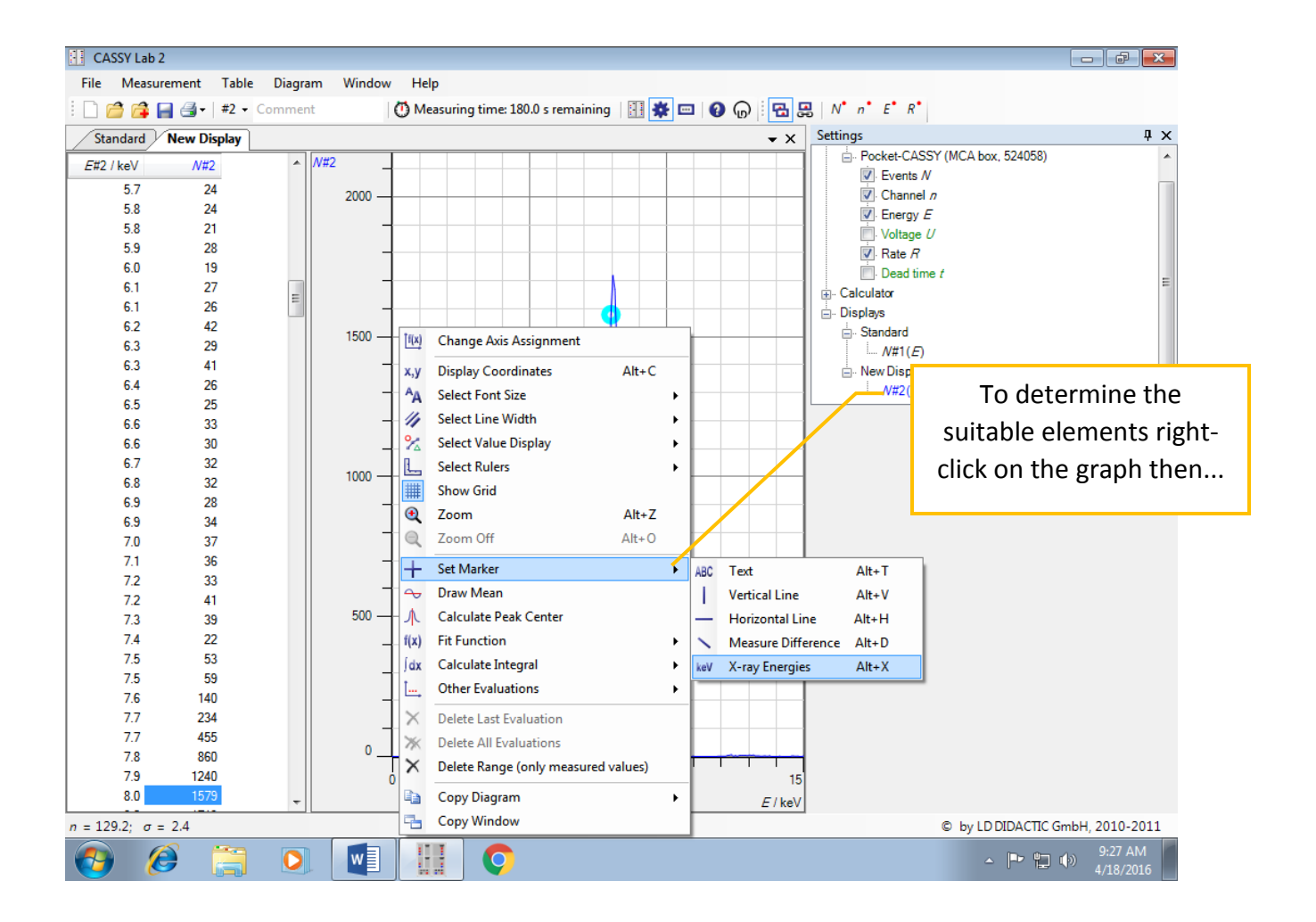

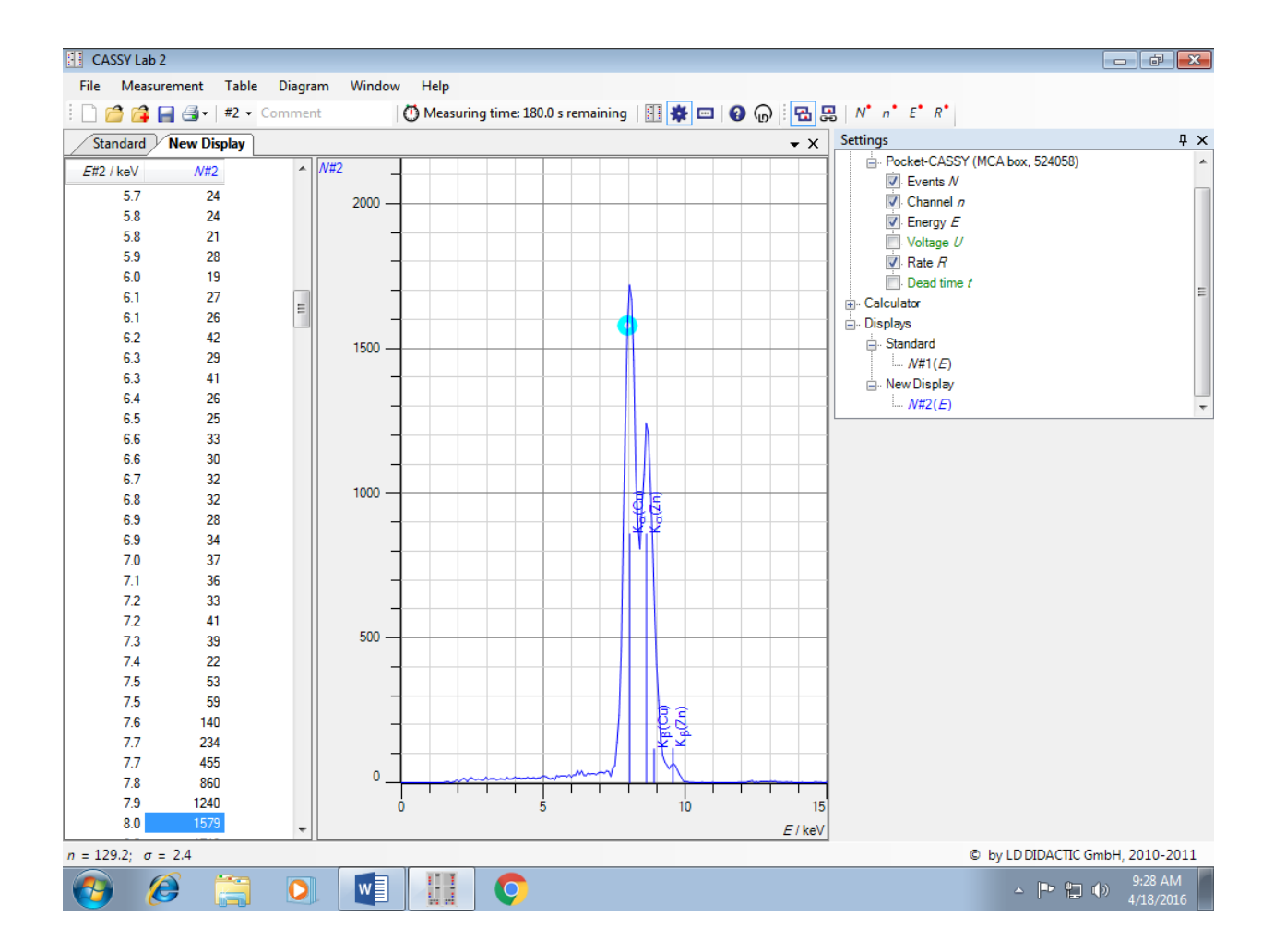

| 🚹 CASSY Lab 2                              |      |         |                                                 |                            |
|--------------------------------------------|------|---------|-------------------------------------------------|----------------------------|
| File Measurement Table Diagram Window Help |      |         |                                                 |                            |
| 🖹 🗋 🚔 📮 🗇 + #2 🗸 Comment                   |      |         |                                                 |                            |
| Standard New Display V X Settings          |      |         |                                                 |                            |
| 5#2 / ko\/                                 | A/#2 | ▲ N#2   | Pocket-CASSY                                    | (MCA box, 524058)          |
| L#27K6V                                    | 24   |         | Events N                                        |                            |
| 5.7                                        | 24   | 2000 —  | Channel n                                       |                            |
| 5.0                                        | 24   |         | Energy E                                        |                            |
| 59                                         | 21   |         |                                                 |                            |
| 60                                         | 19   |         | V. Rate H                                       |                            |
| 6.1                                        | 27   |         |                                                 | =                          |
| 6.1                                        | 26   | =       |                                                 |                            |
| 6.2                                        | 42   | 1500    |                                                 |                            |
| 6.3                                        | 29   | 1500    | Change Axis Assignment                          |                            |
| 6.3                                        | 41   | -       | x.v Display Coordinates Alt+C                   |                            |
| 6.4                                        | 26   |         | An Select Ford Size                             | -                          |
| 6.5                                        | 25   |         |                                                 |                            |
| 6.6                                        | 33   |         | Select Line Width                               | Again right-click on       |
| 6.6                                        | 30   |         | 💦 Select Value Display 💦 🖌 📃                    | Again Highre cherk off     |
| 6.7                                        | 32   | 1000    | L Select Rulers                                 | the graph for GOSE         |
| 6.8                                        | 32   | 1000    | I Show Grid                                     |                            |
| 6.9                                        | 28   |         | Toom Alt+7                                      | of Brass.                  |
| 6.9                                        | 34   |         |                                                 |                            |
| 7.0                                        | 3/   |         | Zoom on Ait+o                                   |                            |
| 7.1                                        | 30   |         | + Set Marker                                    |                            |
| 72                                         | 41   |         | ← Draw Mean                                     |                            |
| 73                                         | 39   | 500 —   | A Calculate Peak Center                         |                            |
| 7.4                                        | 22   |         | f(x) Fit Function                               |                            |
| 7.5                                        | 53   |         | (dx Calculate Integral                          |                            |
| 7.5                                        | 59   |         | Un Culou En Luise Hyperbola 1/x                 |                            |
| 7.6                                        | 140  | _       | Utter Evaluations                               |                            |
| 7.7                                        | 234  |         | Delete Last Evaluation Exponential Function e^x |                            |
| 7.7                                        | 455  |         | Delete All Evaluations                          |                            |
| 7.8                                        | 860  | · · · · | Envelope e <sup></sup> x                        |                            |
| 7.9                                        | 1240 | Ó       | Gaussians of equal Width                        |                            |
| 8.0                                        | 1579 | -       | Copy Diagram Gaussians of specified Energy      |                            |
| $n = 129.2; \sigma =$                      | 2.4  |         | Copy Window f(x) Free Fit f(x,A,B,C,D) Alt+f    | D DIDACTIC GmbH, 2010-2011 |
| <b>(</b>                                   | )    |         |                                                 | ▲ 🕨 🛱 🐠 9:28 AM 4/18/2016  |

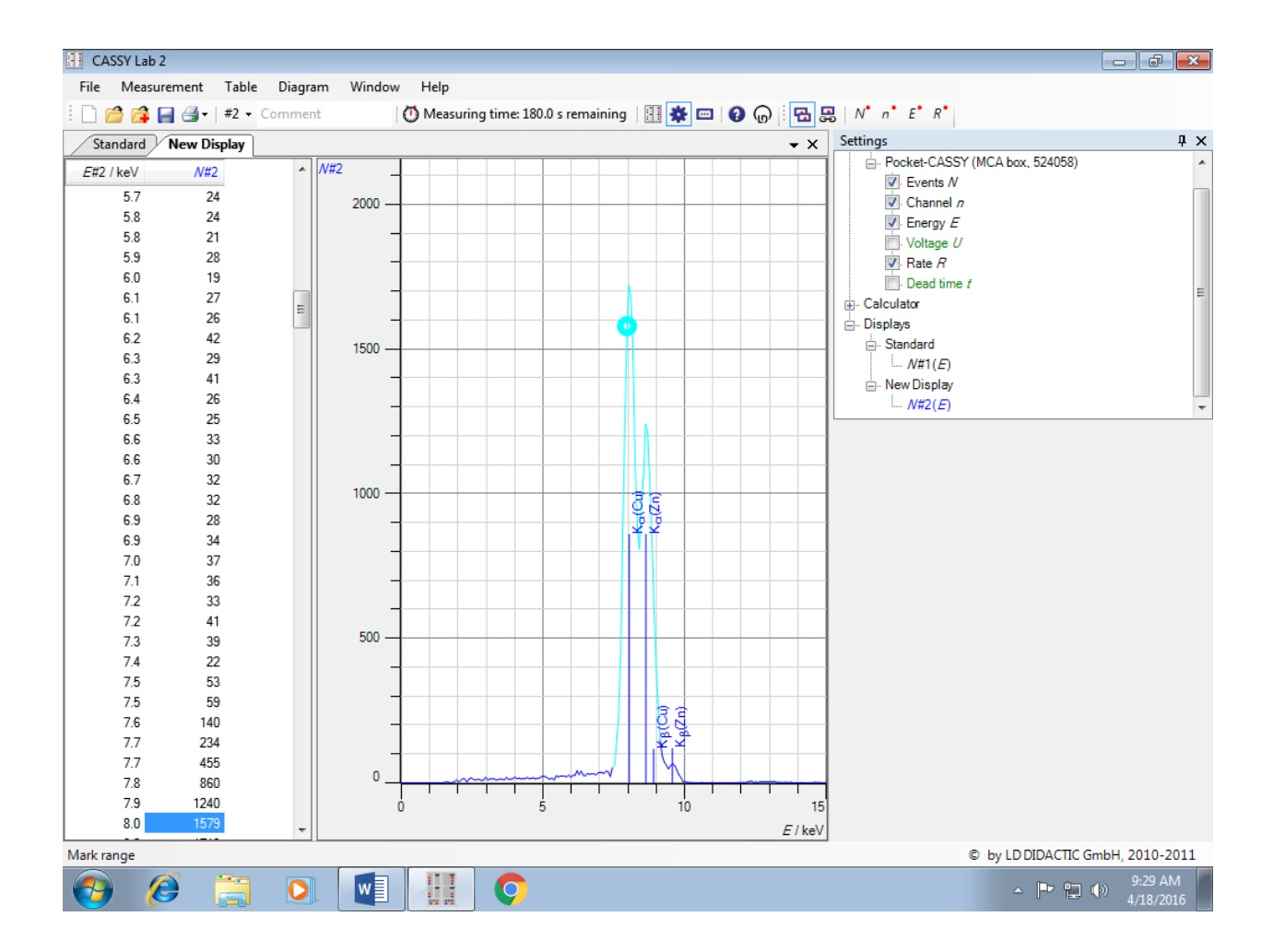

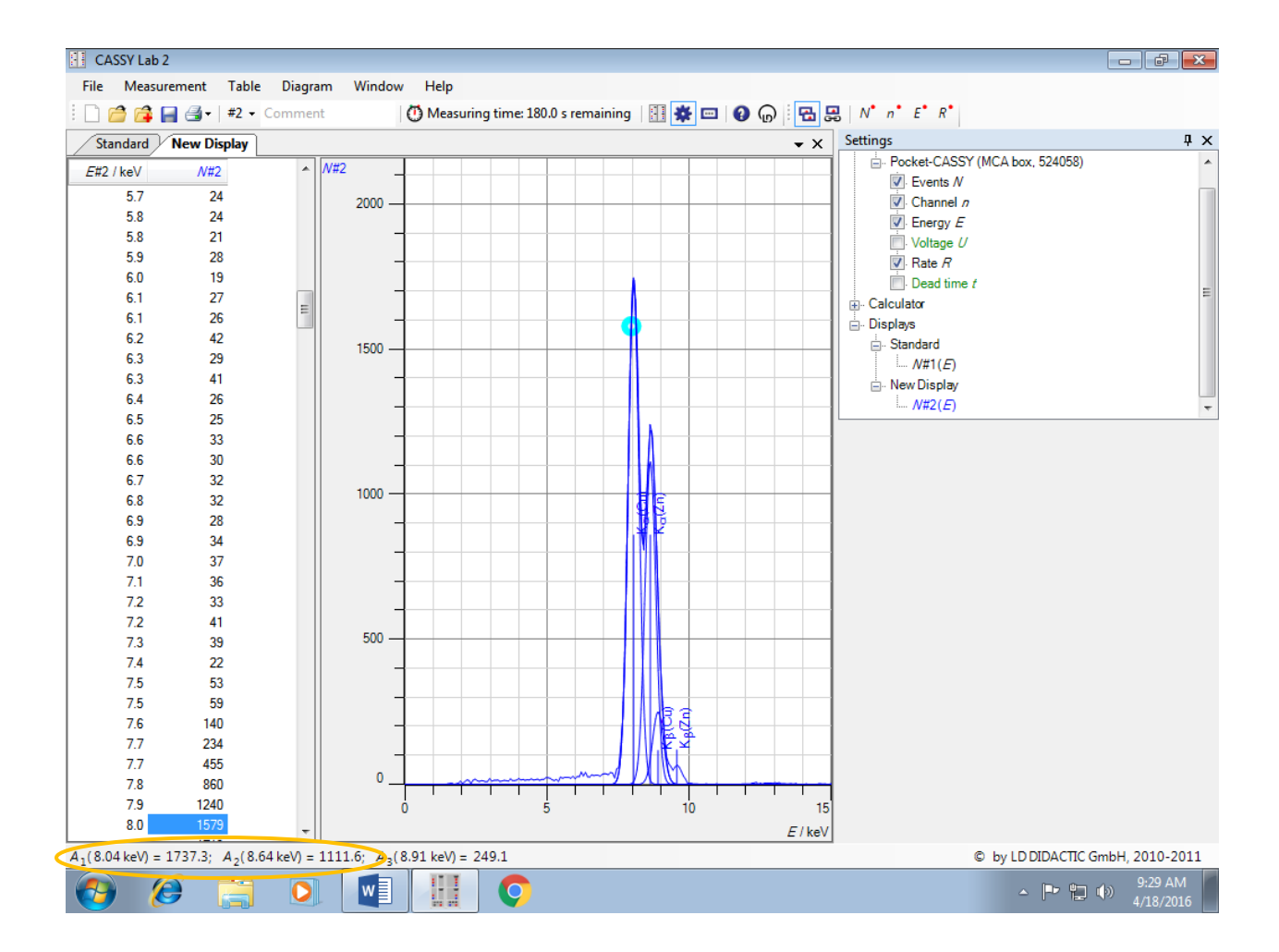

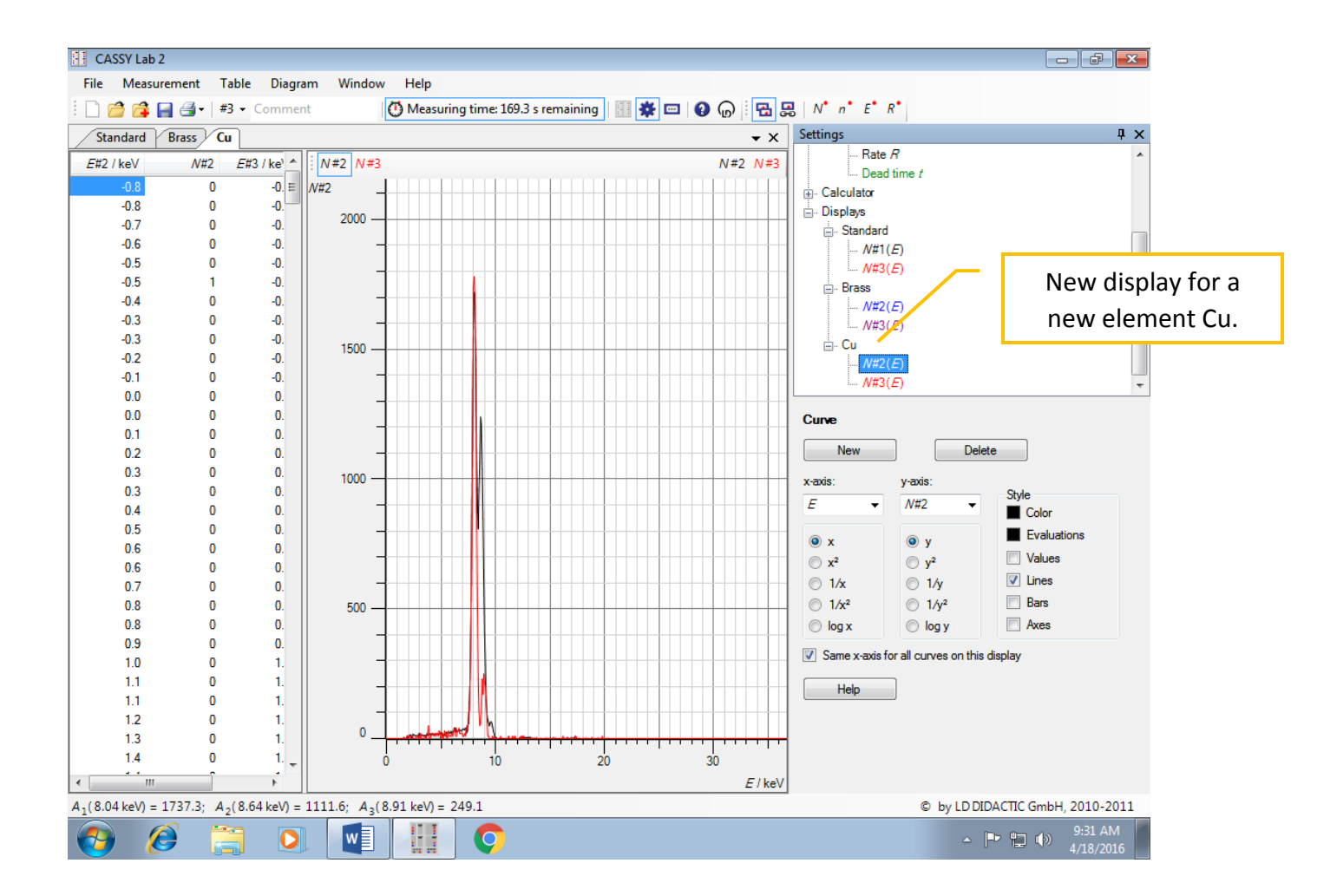

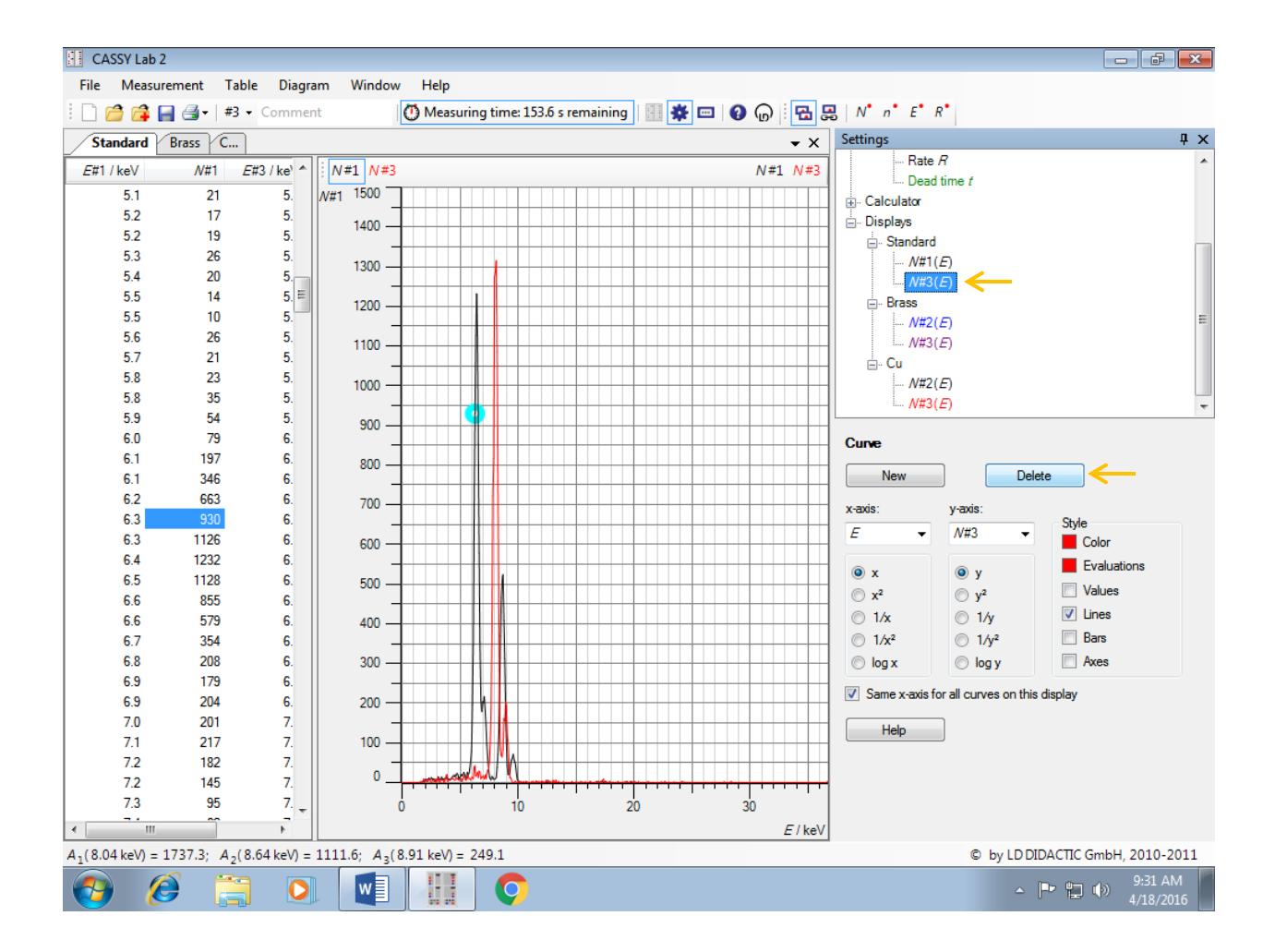

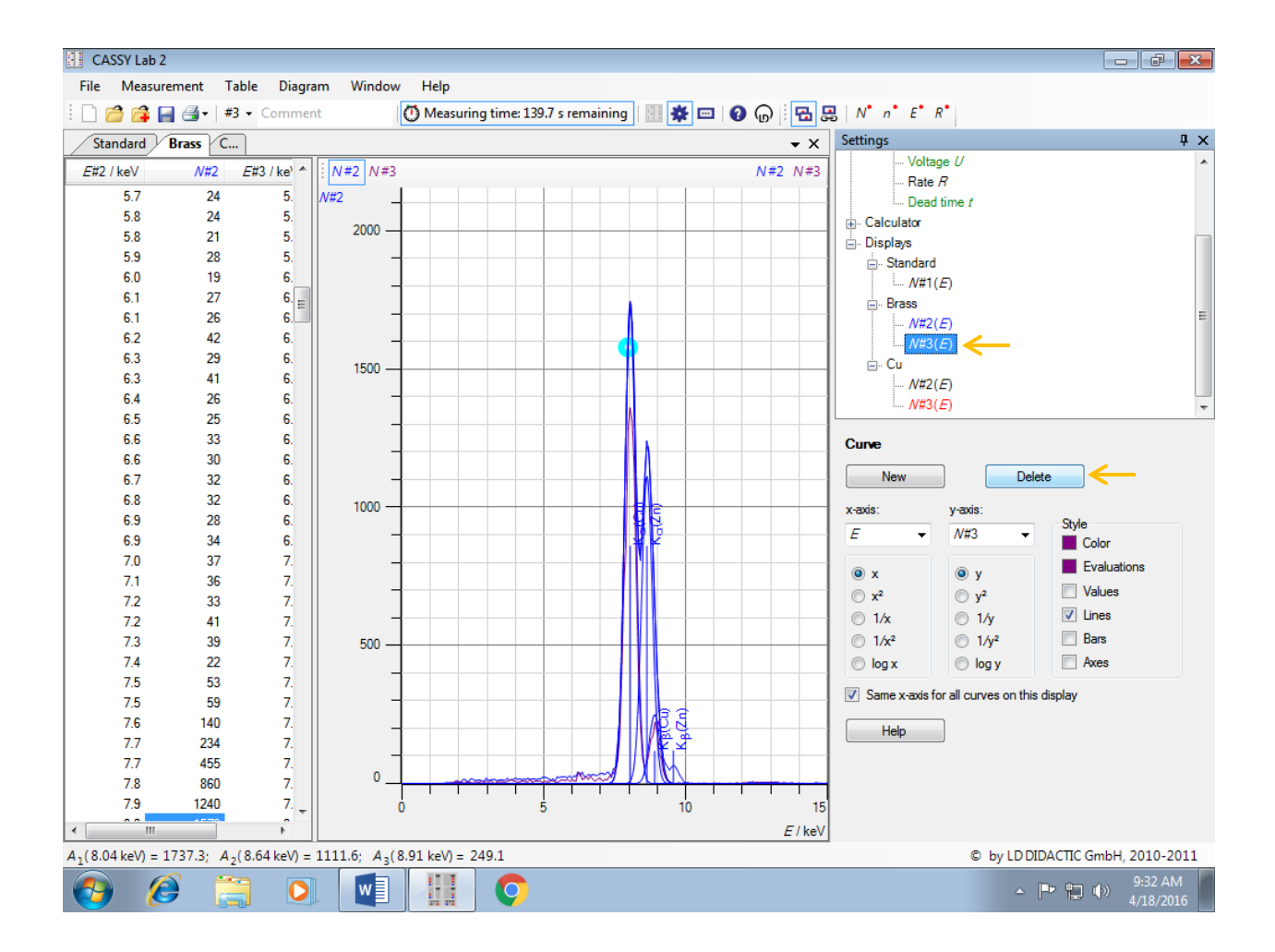

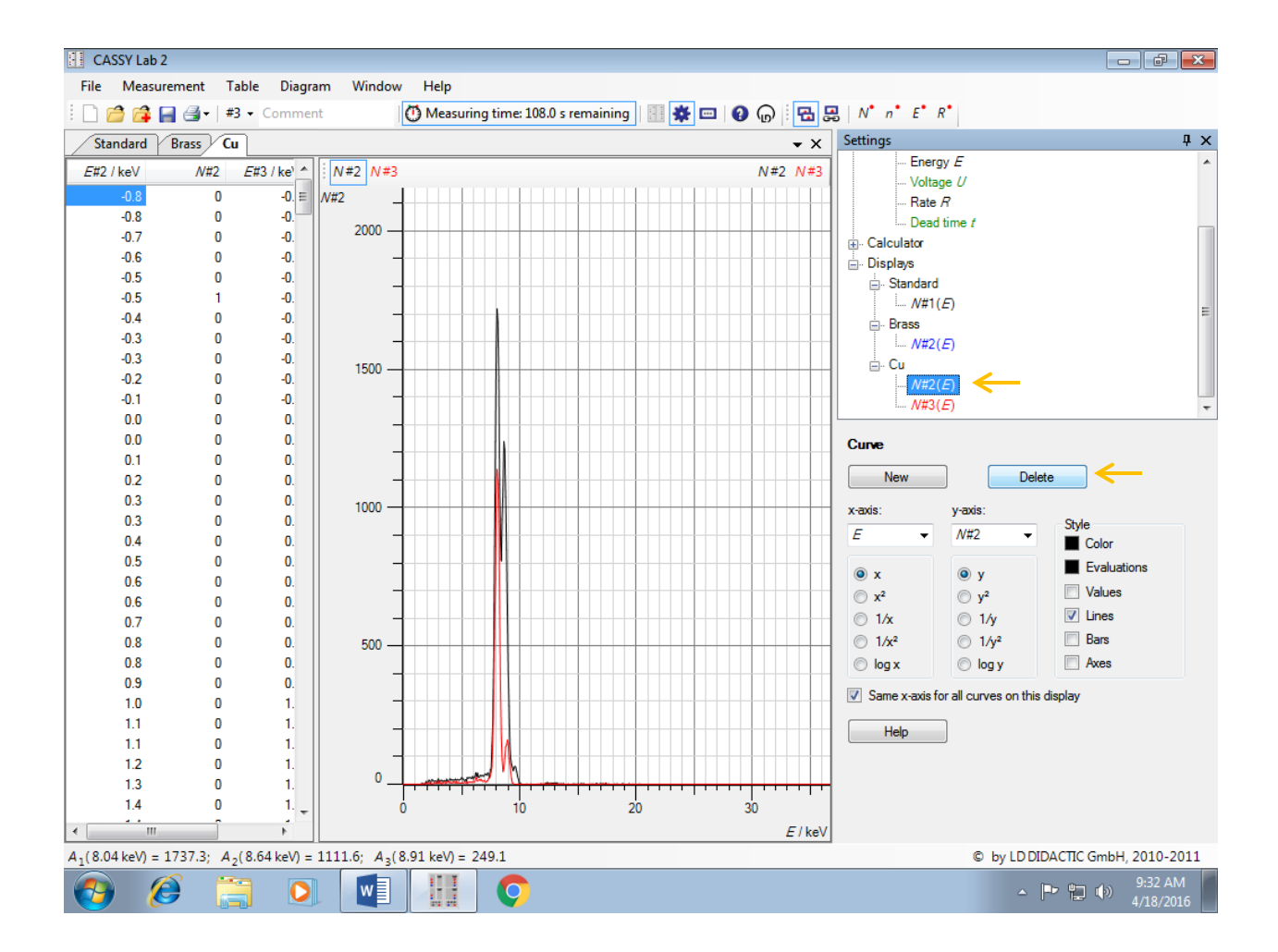

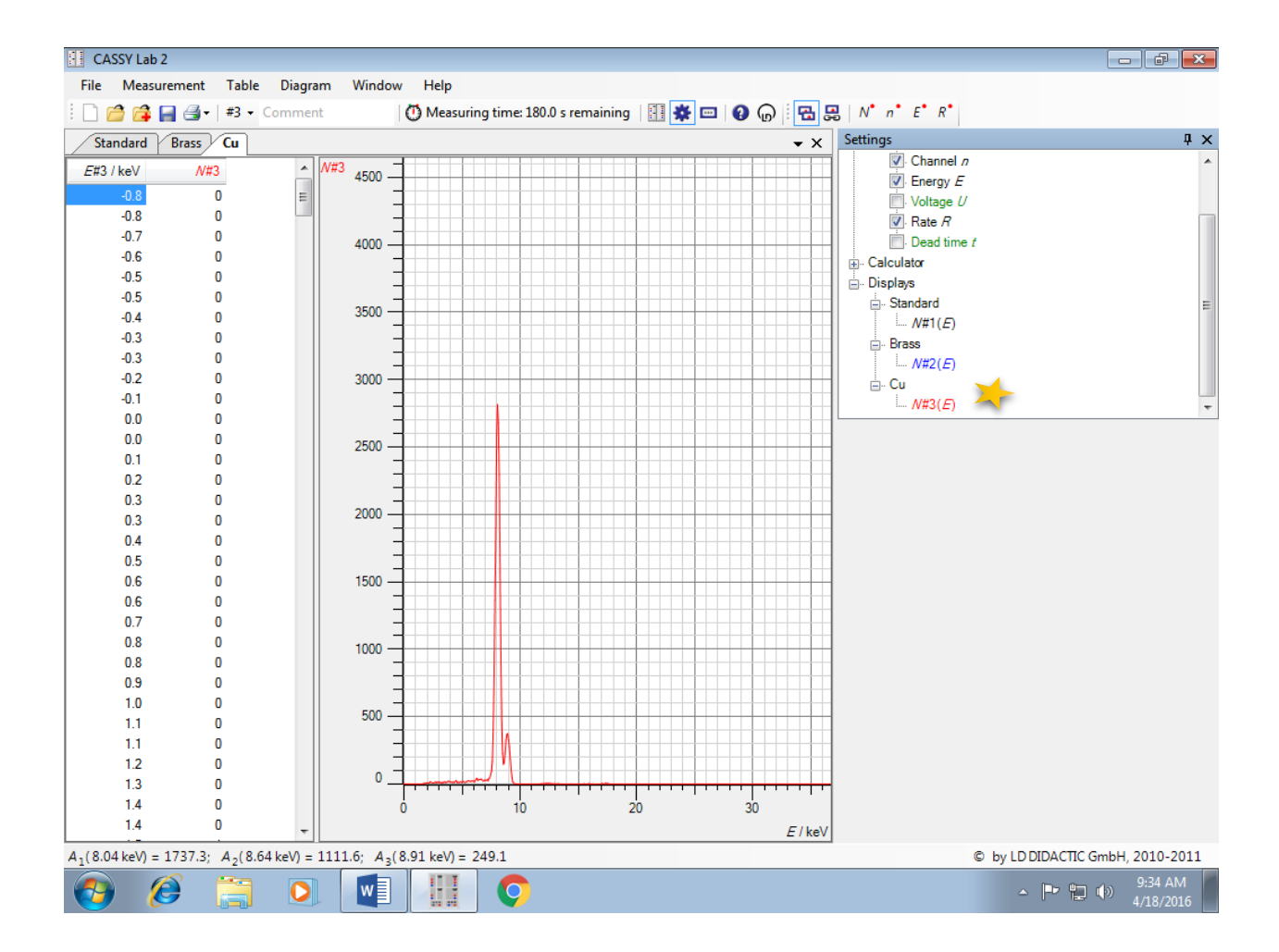

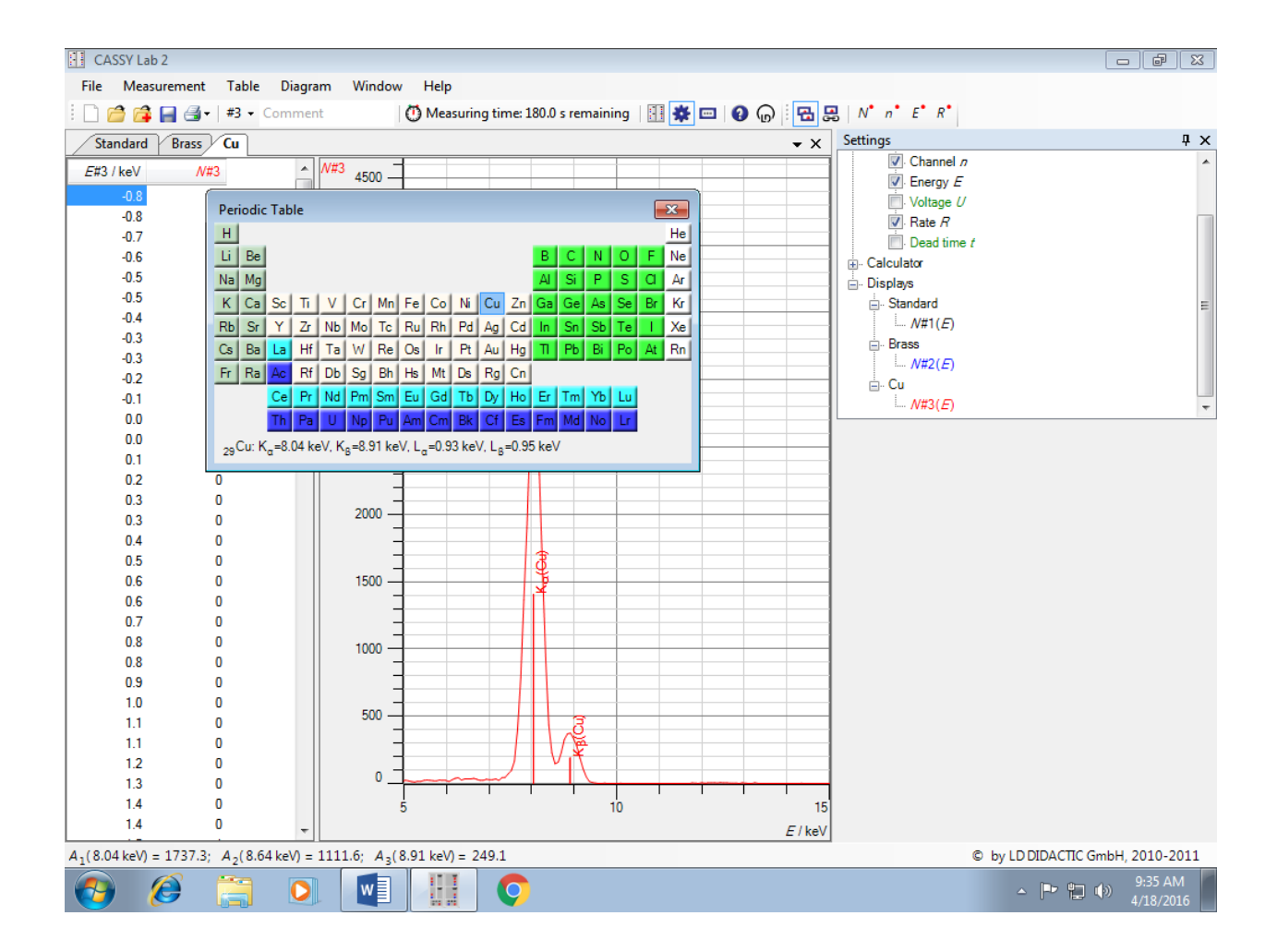

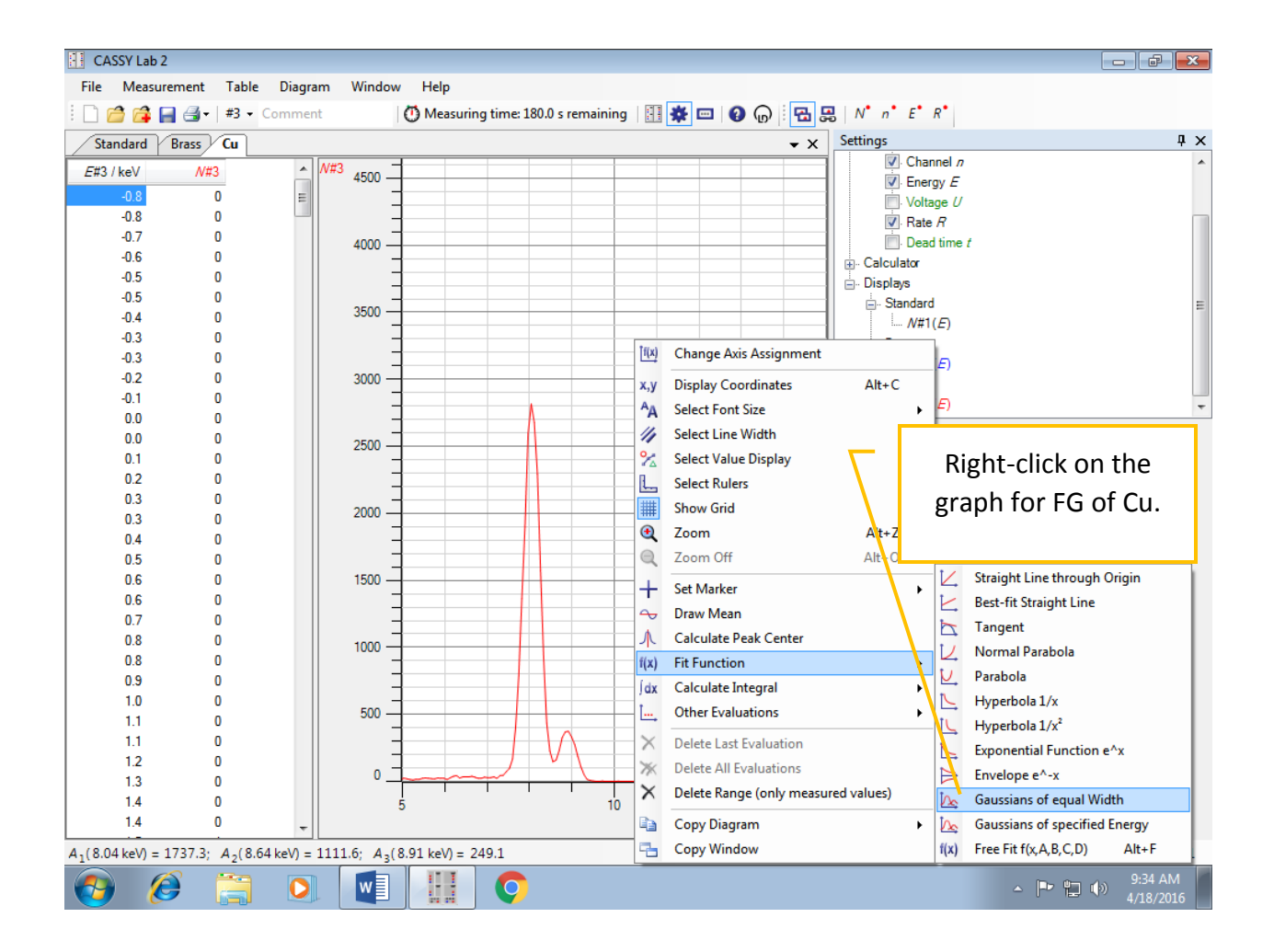

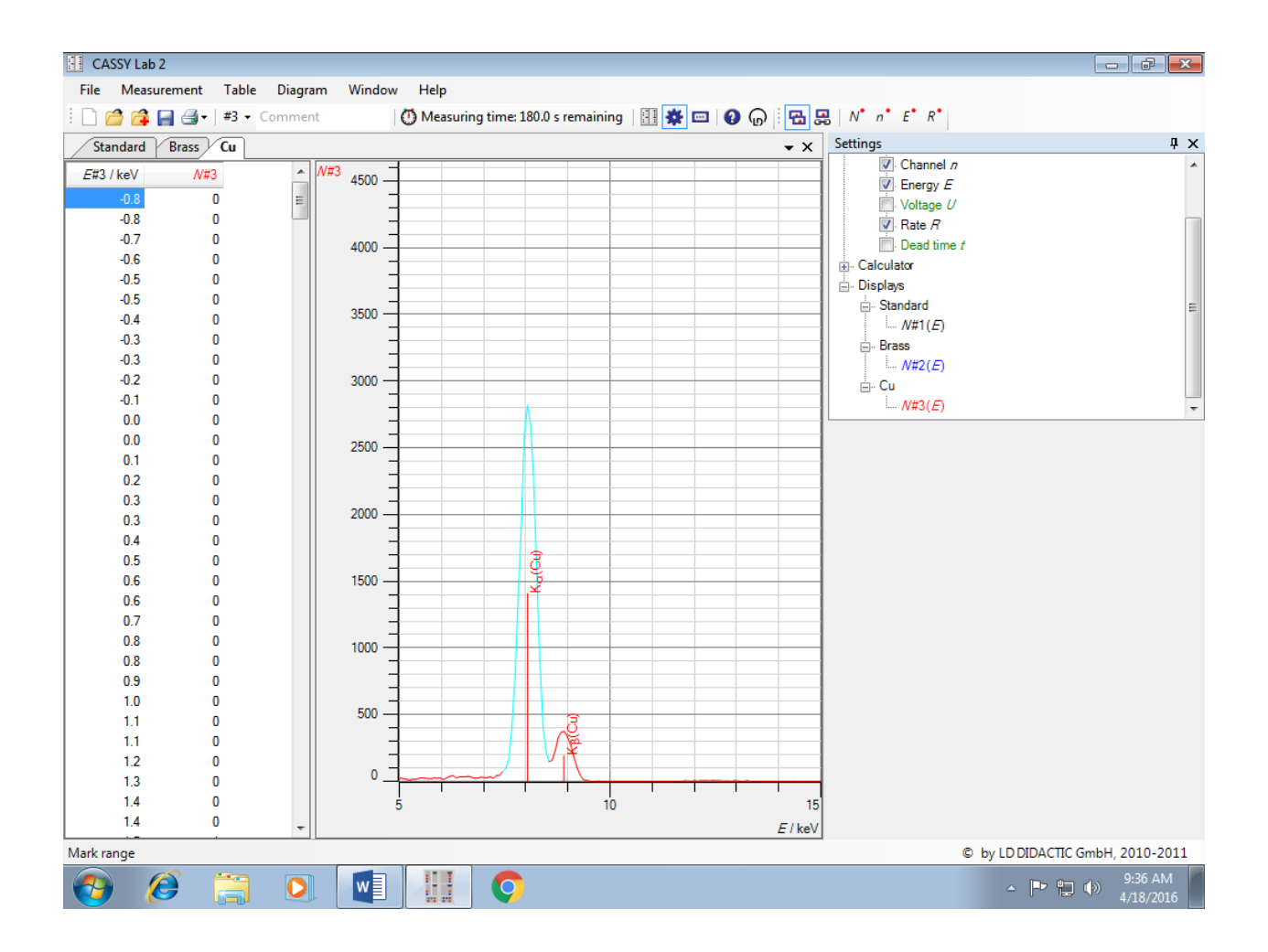

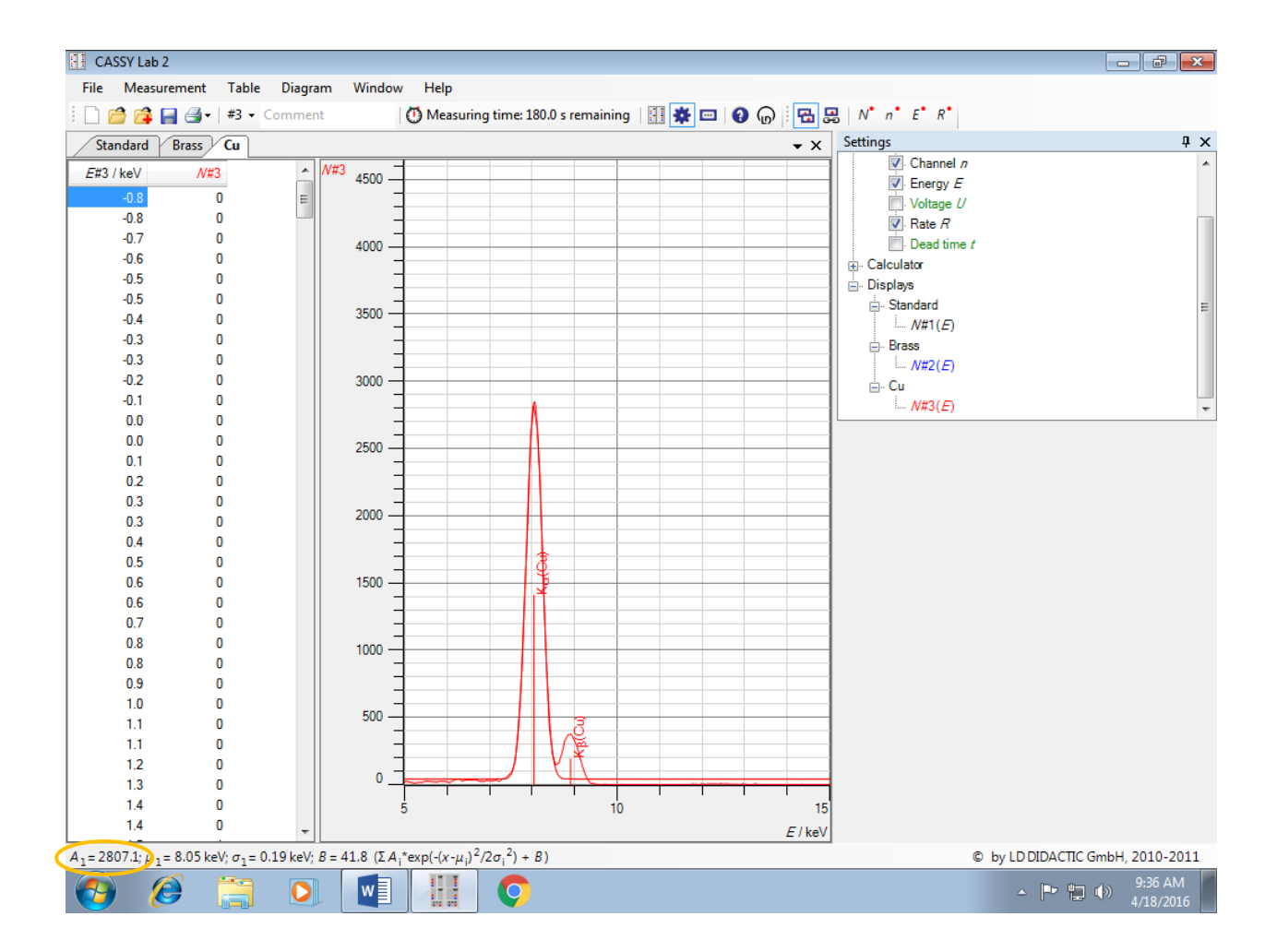